# Evv EUROWAG

# ELEKTROMOBILITA ve WEBDISPEČINKU

User manual

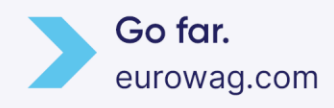

23.05.24

# Ew EUROWAG

### 1. Obsah

| Úvod                                                             | 3                                                                                                    |
|------------------------------------------------------------------|----------------------------------------------------------------------------------------------------|
| Nízkoemisní vozidla se kterými si rozumíme                       | 3                                                                                                    |
| Nastavení elektro vozidla ve Webdispečinku                       | 4                                                                                                    |
| 1. Kontrola nastavení druhu vozidla                              | 4                                                                                                    |
| 2. Nastavení Kapacity baterie                                    | 4                                                                                                    |
| 3. Nastavení nabíjecích čipů k vozidlům                          | 5                                                                                                    |
| Nastavení ikonky elektro vozidla                                 | 6                                                                                                    |
| Vedení elektronické knihy jízd                                   | 7                                                                                                    |
| Zobrazení polohy elektromobilu v reálném čase                    | 9                                                                                                    |
| Import nákladů u elektromobilu                                   |                                                                                                    |
| HROMADNÝ IMPORT NÁKLADŮ:                                         |                                                                                                    |
| RUČNÍ VLOŽENÍ NÁKLADU:                                           | 12                                                                                                    |
| Vyhodnocení neznámeho dobíjení                                   | 13                                                                                                    |
| Výpočet nákladů za dobíjení v místě bydliště řidiče              | 15                                                                                                    |
| ). Výpočet nákladů za firemní dobíjení                           |                                                                                                    |
| L. Vyúčtování soukromých km u elektro vozidel                    |                                                                                                    |
| 2. Plug-in hybridní vozidla                                      | 20                                                                                                    |
| 3. Statistika Aktuální poloha                                    | 21                                                                                                    |
| I.         Statistiky Dobíjení vozidel a Řidiči dobíjení vozidel | 22                                                                                                    |
| 5. Elektromobilita v mobilní aplikaci                            | 22                                                                                                    |
|                                                                  | Úvod<br>Nízkoemisní vozidla se kterými si rozumíme<br>Nastavení elektro vozidla ve Webdispečinku<br>Kontrola nastavení druhu vozidla<br>Nastavení Kapacity baterie<br>Nastavení nabíjecích čipů k vozidlům<br>Nastavení nabíjecích čipů k vozidlům<br>Nastavení ikonky elektro vozidla<br>Vedení elektronické knihy jízd<br>Zobrazení polohy elektromobilu v reálném čase<br>Import nákladů u elektromobilu v reálném čase<br>Import nákladů u elektromobilu v reálném čase<br>Vybort nákladů u elektromobilu<br>RUČNÍ VLOŽENÍ NÁKLADŮ:<br>Výhodnocení neznámeho dobíjení<br>Výpočet nákladů za dobíjení v místě bydliště řidiče<br>Výpočet nákladů za dobíjení v místě bydliště řidiče<br>Výpočet nákladů za firemní dobíjení<br>Vyúčtování soukromých km u elektro vozidel<br>Statistika Aktuální poloha<br>Statistika Aktuální poloha<br>Elektromobilita v mobilní aplikaci |

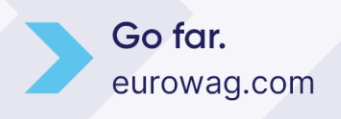

### 1. Úvod

Máte ve svém vozovém parku elektrická nebo plug-in hybridní vozidla? Využívejte naše funkce ve Webdispečinku, které vám práci s elektrovozy usnadní. Základní funkce elektromobility máme pro vás zdarma. Pro ty atraktivnější je potřeba objednat u svého obchodního zástupce balíček "elektromobilita" a získáte plný přehled o svých elektro nebo plug-in hybrid vozidlech.

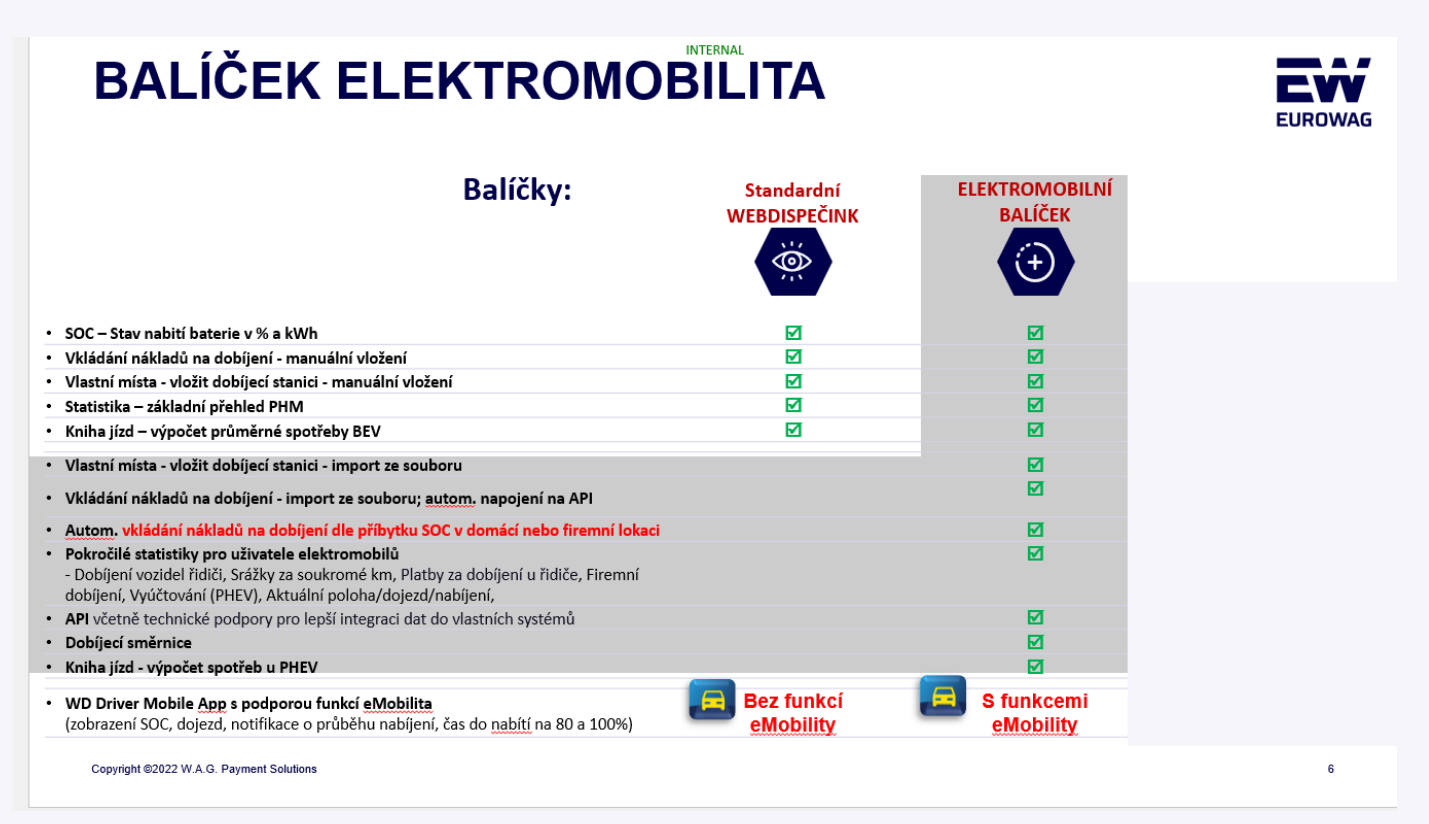

### 2. Nízkoemisní vozidla se kterými si rozumíme

Na stránkách <u>WEBDISPEČINK</u> naleznete seznam podporovaných vozidel. Uvedený seznam neustále aktualizujeme. Pokud své vozidlo nevidíte na seznamu, obraťte se na naši technickou podporu na tel. 233 555 111.

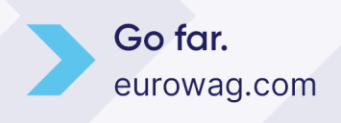

### 3. Nastavení elektro vozidla ve Webdispečinku

Po vložení elektro vozidla do Webdispečinku, zkontrolujte a nastavte základní kroky:

1. Kontrola nastavení druhu vozidla

#### Nastavení/Vozidla/Vozidla/Upravit/záložka Obecné/

| 🍅 Webdispečink — Mozilla Fir | refox                       |                                                  |                |           |                                                                                                | -              | - 🗆           | ×           |
|------------------------------|-----------------------------|--------------------------------------------------|----------------|-----------|------------------------------------------------------------------------------------------------|----------------|---------------|-------------|
| O A https://www.webo         | dispecink.cz/editace_nastav | _vozidla.php?edit_id=&act=ed                     | lit&klic=22305 | 56        |                                                                                                | ∃ 110%         | <u>ක</u> ද    | `) ≡        |
| EL052AF - Obecné             | Pracovní doba               | Tvorba knihy jízd Pe                             | eriférie       | Alarmy    | Optimalizace Styl jízdy                                                                        | Terminál       |               |             |
|                              |                             |                                                  |                |           |                                                                                                |                | <b>X</b> ] 77 | iruční list |
| Vozidlo:                     |                             |                                                  |                |           |                                                                                                |                |               |             |
| RZ                           | EL052AF                     | domov-práce-domov                                | 0              |           | Odpovědný uživatel                                                                             | skryté jméno 💙 |               |             |
| Krátký popis                 | elektromobil                | obvyklý měsíční nájezd km                        | 0              |           | Nadřízený uživatel                                                                             | V              |               |             |
| Výchozí řidič                | Davídek Jaroslav (154) 🛛 🗸  | Velikost nádrže                                  | 0              | I         | Učtárna<br>Jestik storé skoré                                                                  | ···· V         |               |             |
| výchozí řidič je platný do   |                             | Velikost CNG nádrže                              | 0              | kg        | Jazyk nazvu odci                                                                               | Cestina 🗸      |               |             |
| Výchozí řidič 2              | Hudeček Petr (7905) 🗸 🗸     | Velikost Ad blue nádrže                          | 0              | l.        | Zobrazovat nulové jízdv                                                                        |                |               |             |
| Skupina                      | root 🗸                      | Tolerance tankování PHM                          | 1              |           | Autopůjčovna                                                                                   |                |               |             |
| Výchozí účel                 | 🗸                           | podezřelý úbytek                                 | 10             |           | Sdílet parkovací místo                                                                         |                |               |             |
| komunikační číslo            | Mobil                       | <ul> <li>Max. rychlost pro detekci úb</li> </ul> | ytku standard  | ~         | Zobrazovat motohodiny                                                                          |                |               |             |
| Komunikovat s                | mobilní aplikace 🗸          | Pořizovací cena bez DPH                          |                | 0,0       |                                                                                                |                |               |             |
| Komunikační email            |                             | Pořizovací cena DPH                              | 21 🗸 %         |           | Průměrná spotřeba podle TP                                                                     |                |               |             |
| Тур РНМ                      |                             | Pořizovací cena s DPH                            |                | 1464000,0 | kombinovaná                                                                                    | 17,80          |               |             |
| Druh vlastnictví             | firemní 🗸 🗸                 | Uplatněná DPH                                    |                | 0         | ve městě                                                                                       | 0,00           |               |             |
| Druh                         | elektromobil 🗸 🗸            | Amortizace soukr km                              |                | 0         | mimo město                                                                                     | 0,00           |               |             |
| Stanoviště                   |                             | Divize                                           |                |           | <ul> <li>Normovana spotreba na 1 tunu nakla</li> <li>Průměrná spotřeba CNG podlo TD</li> </ul> | u 0,00         |               |             |
| VIN                          | TMBZZZAAZLD802008           | Středisko                                        |                |           | Kanacita haterie                                                                               | 82.00 kWh      | 1             |             |
| Tovární značka               | ŠKODA                       | Osobní číslo                                     |                |           | hapacita bacene                                                                                | 02,00          |               |             |
| Model vozu                   | ENYAQ                       | Číslo objektu                                    |                |           |                                                                                                |                |               |             |
| Šablona vzhledu              | ···· ×                      | Číslo TP                                         |                |           | Pojišťovna 💾 Nový záznam                                                                       |                |               |             |
|                              |                             | Datum registrace                                 |                |           | žádné záznamy                                                                                  |                |               |             |
| jednotka délky               | km 🗸                        |                                                  | 🗌 Vyřazer      | 10        |                                                                                                |                |               |             |
| Měna                         | Kč V                        | Vyřazeno dne                                     |                |           |                                                                                                |                |               |             |
|                              |                             |                                                  |                |           |                                                                                                |                |               |             |
|                              |                             | Г                                                | OK             | Zrušit    |                                                                                                |                |               |             |
|                              |                             | L                                                | UK             | LIGHT     |                                                                                                |                |               |             |
|                              |                             |                                                  |                |           |                                                                                                |                | _             |             |

Zde zkontrolujete, zda máte vozidlo do systému Webdispečink zavedeno správně jako elektro vozidlo. Musí být nastaven Druh "elektromobil" případně "plug-in hybrid". Pokud tak nastaveno nemáte, kontaktujte technickou podporu, která položku "Druh" nastaví správně.

#### 2. Nastavení Kapacity baterie

Dalším důležitým krokem je vyplnění položky "Kapacita baterie" v kWh. Nastavení provedete na stejné obrazovce: Nastavení/Vozidla/Vozidla/Upravit/záložka Obecné. Zadávejte celkovou kapacitu, nikoliv jen využitelnou.

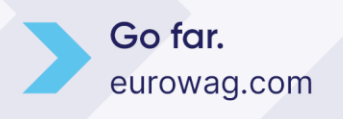

# Evv EUROWAG

#### 3. Nastavení nabíjecích čipů k vozidlům

Aby bylo možné správně přiřadit transakce o nabíjení na konkrétní vozidla, je obvykle nutné, "spárovat" dobíjecí čip s vozidlem. Toto se provádí v nastavení/vozidla pomocí ikonky "Tankovací karty" **b**.

| Nastavení » Vozidla » Seznam v                 | vozidel:        |                                      |                  |                     |              |                            |                                               |                     |
|------------------------------------------------|-----------------|--------------------------------------|------------------|---------------------|--------------|----------------------------|-----------------------------------------------|---------------------|
| Skupina:                                       | všechny skupir  | ny 👻                                 | včetně pod       | skupin              | Zobrazit     | ]                          |                                               |                     |
| Virtuální složka:                              | všechny skupir  | ıy 💌                                 |                  |                     |              |                            |                                               |                     |
|                                                | RZ△             | Krátký popis∆                        | Výchozí řidič∠   | Skupina∆            | Tovární znač | ka스 Model voz              | zu∆ Číslo obje                                | ktu 🔺 Datur<br>mont |
|                                                | el0             |                                      |                  |                     |              |                            |                                               |                     |
| > <i>⊒≈∞</i> <u>₽</u><br>≈≈ <b>₽</b> 0 <u></u> | EL052AF         | elektromobil                         | Davídek Jaroslav | v root              | ŠKODA        | ENYAQ                      |                                               | 11.6.2              |
| stránka 1/1 (celkem 1 záznanů)                 | 🏵 Webdi         | ispečink - Google Chro               | me               |                     |              |                            | — C                                           |                     |
|                                                | Tankov<br>Číslo | odispecink.cz/editace<br>vací karty: | e_nastav.php?zak | Dzka=kartu&act=del& | stav         | Plato                      | ost do                                        | Q                   |
| · · · · · · · · · · · · · · · · · · ·          | Cisio           |                                      |                  | Eurowag             | ✓ aktivní    | <ul> <li>Fiddit</li> </ul> |                                               |                     |
|                                                | Poznán          | nka                                  |                  |                     |              |                            |                                               |                     |
|                                                |                 |                                      |                  |                     |              |                            |                                               |                     |
|                                                |                 |                                      |                  |                     |              | ок                         | Zrušit                                        |                     |
|                                                |                 | Číclo                                | DIN              | Тир                 | Stav         | Distnost do                | Doznámka                                      | _                   |
|                                                |                 | 01633                                | PIN              | ČEZ                 | aktivní      | 1 1 2030                   | čin                                           |                     |
|                                                |                 | 403413                               |                  | PRE                 | aktivní      | 1.1.2024                   | ČIP                                           |                     |
|                                                |                 | 50224EB3                             |                  | EON                 | aktivní      |                            | KARTA                                         |                     |
|                                                |                 | ↓ ptacek@seznam.cz                   | z                | EON                 | aktivní      |                            | token pro<br>dobíjení přes<br>mobilní aplikac | i                   |

V otevřeném okně uživatel opíše číslo čipu či karty a zadá TYP (dodavatele). Následně stačí uložit pomocí tlačítka OK. **POZOR:** U čipů společnosti PRE je nutné, před kód čipu přidat číslo 40. Viz obrázek níže.

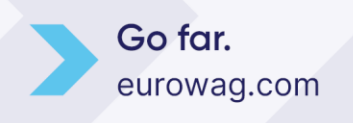

## Ew EUROWAG

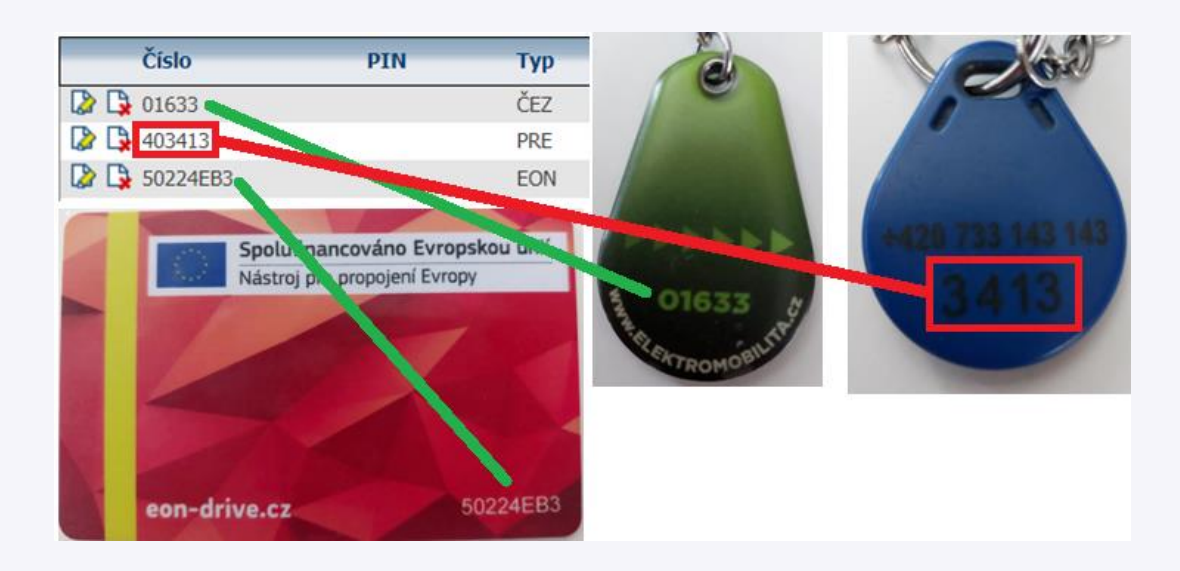

### 4. Nastavení ikonky elektro vozidla

Výchozí ikonka vozidla se může měnit dle toho, zda vozidlo nabíjí nebo je pouze připojeno k nabíjecí stanici. Na záložce "Dispečink" klikněte v seznamu vašich vozidel na ikonku druhu vozidla (zelené elektro autíčko), otevře se vám podokno, kde můžete nastavit změnu vzhledu dle nabíjení.

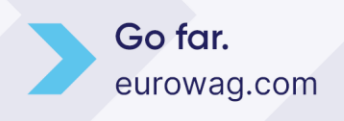

23.05.24 6

# Evv EUROWAG

| 😑 Dispečink   Statistiky   Nástroje   Spe           | dice   Nastavení   Oblíbené   Admin                                                                                                    |          |            |
|-----------------------------------------------------|----------------------------------------------------------------------------------------------------|----------|------------|
| Monitor                                             | Pôlic Hot (N                                                                                                    |          | 446        |
|                                                     | Shortonin                                                                                                    |          |            |
|                                                     | Webalspecink - work - Microsoft Eage                                                                                                    | ¥ø —     |            |
|                                                     | https://www.webdispecink.cz/editace_nastav.php?zalozka=vzhled_vozidla&idcar=220468                                                      |          | Δ AN       |
| (TestTestTest123 TestTest123)                       |                                                                                                    |          | A          |
| 🔲 🔲 3A41995 (Hanák Eduard)                          | Trasa                                                                                                    |          |            |
|                                                     |                                                                                                    |          |            |
| 6MI 2843 - OBU                                      |                                                                                                    |          |            |
| Jaroslav)                                           |                                                                                                    |          |            |
|                                                     | Změna vzhledu dle rychlosti                                                                                                    |          |            |
| 🚗 🖻 🗌 9B32095 (Jantáková                            |                                                                                                    |          | K          |
| Veronika)                                           |                                                                                                    |          | av         |
| Jaroslav)                                           |                                                                                                    |          |            |
|                                                     | Symbol pri nastartovani                                                                                                    |          | )lc        |
| Rafa202025 (Davídek                                 | □                                                                                                    |          |            |
|                                                     | Ustun Stav Změna Ponis                                                                                                    |          |            |
| tester ( )                                          |                                                                                                    |          |            |
| tester ()     tester ()     tester ()     tester () | 🗌 🗆 Vstup 2 🔽 📕 🛛 🗹                                                                                                    |          |            |
| TestTest123)                                        | Vstup 3 🗸 📕 🖉                                                                                                    |          | PO         |
| 🗝 🗌 tomtest2 ( )                                    | Vstup 4 V                                                                                                    |          |            |
|                                                     |                                                                                                    |          |            |
|                                                     |                                                                                                    |          |            |
| 🗄 😳 Vyřazená vozidla                                |                                                                                                    |          |            |
|                                                     |                                                                                                    |          | У          |
| Informace o vozidle                                 | Symbol pro upozornění Symbol pro dosažení limitu                                                                                        |          | 3          |
| RZ: EL052AF                                         |                                                                                                    |          |            |
| ŠKODA                                               |                                                                                                    |          | 2          |
| 👗 Řídíč: Ptacek Petr 🎬                              |                                                                                                    |          | >          |
| U Stav: Nakládka                                    |                                                                                                    |          |            |
| A Místo: CZ Olomouc                                 | Symbol při nabíjení Symbol při připojení                                                                                                |          |            |
| ₩ km: 27537,00                                      |                                                                                                    |          |            |
| soc: 23,94 kWh (29.2%)                              | 0/02/1                                                                                                    |          |            |
| 99 km                                               | Time : 0.210064888<br>07.05. Ne 13 130,00                                                                                               | 26689,0  | 0 02:42:38 |
| Parkování 24 hod                                    | CZ Kostelec na Hane - misto nabijeni                                                                                                    |          |            |
| Cas: 12:09:44                                       | 08.05. Po 2,00 CZ Kostelec na Hané - místo nabíjení 2,00                                                                                | 26691,00 | 0 00:15:18 |
| Navigace: neaktivní                                 | 09.05. Út CZ Kostelec na Hané - místo nabíjení<br>CZ Kostelec na Hané - místo nabíjení<br>CZ Kostelec na Hané - místo nabíjení<br>60,00 | 26751,0  | 0 01:43:24 |
|                                                     | CZ Kostelec na Hané - místo nabíjení                                                                                                    | 0.0774.0 | 0 00 04 00 |

UPOZORNĚNÍ: Tato funkce nemusí být dostupná u všech typů vozidel.

### 5. Vedení elektronické knihy jízd

Pokud evidujeme vozidlo jako elektromobil či plug-in hybrid, automaticky změníme některé sloupce v knize jízd. Nastavení sloupců případně můžete editovat. Nastavení provedete přes ozubené kolečko "nastavení".

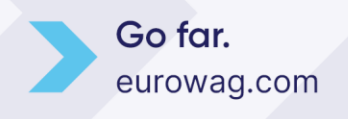

| Kniha jízd - EL052AF   | Průběh o   | Ine      | Náklady Došlé zprávy Vlastní místa                                           |      |                |                      |                      |                           |            |                |                            |                     |        |
|------------------------|------------|----------|------------------------------------------------------------------------------|------|----------------|----------------------|----------------------|---------------------------|------------|----------------|----------------------------|---------------------|--------|
| < 18.4.2023 00:00      | 31 30.4.20 | 23 23:59 | 31 > Zobrazit 6 1 7                                                          | 31   |                |                      |                      |                           |            | 😢 😰 🖨 🏷 🖳 🔂 🗎  | /ložit 诸 🖳 Cestovní příkaz | 🗷 tisk a export 🚺 🕻 | ) nasl |
| den                    | čas od     | čas do   | odkud - kam                                                                  | účel | km             | tachometr konec      | doba jízdy           | doba stání řidič          | druh jízdy | Dobitá energie | Dobitá energie cena        | energie (kWh)       |        |
| 18.04. Út 🗌 🗋 🖪        | 07:15      | 18:25    | CZ Kostelec na Hané - místo nabíjení<br>CZ Kostelec na Hané - místo nabíjení |      | 43,00          | 25644,00             | 01:01:37             | 10:08:00 Davídek Jaroslav | služební   | 0,00           | 0,0                        | 35,10               |        |
| 19.04. St 🔲 🗋 🖪        | 07:16      | 18:02    | CZ Kostelec na Hané - místo nabíjení<br>CZ Kostelec na Hané - místo nabíjení |      | 51,00          | 25695,00             | 01:14:27             | 09:32:02 Davídek Jaroslav | služební   | 0,00           | 0,0                        | 29,52               |        |
| 21.04. Pá 🗌 🗋 🖪        | 07:16      | 15:20    | CZ Kostelec na Hané - místo nabíjení<br>CZ Kostelec na Hané - místo nabíjení |      | 32,00          | 25727,00             | 01:20:33             | 06:44:01 Davidek Jaroslav | služební   | 5,91           | 58,6                       | 23,29               |        |
| 22.04. So 🔲 🗋 🖳        | 07:21      | 18:11    | CZ Kostelec na Hané - místo nabíjení<br>CZ Kostelec na Hané - místo nabíjení |      | 48,00          | 25775,00             | 02:14:13             | 08:35:38 Davídek Jaroslav | služební   | 35,76          | 354,8                      | 47,23               |        |
| 23.04. Ne 🗌 🗋 🖪        | 11:01      | 11:03    | CZ Kostelec na Hané - místo nabíjení<br>CZ Kostelec na Hané - místo nabíjení | test | 0,00           | 25775,00             | 00:02:18             | 00:00:00 Ptacek Petr      | služební   | 0,00           | 0,0                        | 46,90               |        |
| 25.04. Út 🗌 🗋 🖪        | 07:36      | 20:40    | CZ Kostelec na Hané - místo nabíjení<br>CZ Kostelec na Hané - místo nabíjení |      | 74,03          | 25849,03             | 01:47:27             | 11:16:05 Ptacek Petr      | služební   | 10,49          | 104,1                      | 41,98               |        |
| 26.04. St 🗌 🗋 🖪        | 07:21      | 20:16    | CZ Kostelec na Hané - místo nabíjení<br>CZ Kostelec na Hané - místo nabíjení |      | 230,97         | 26080,00             | 03:39:17             | 09:15:59 Davídek Jaroslav | služební   | 52,48          | 78 <sub>7</sub> 1          | 43,62               |        |
| 27.04. Čt 🛛 🗋 🗋 🕵      | 07:27      | 18:54    | CZ Kostelec na Hané - místo nabíjení<br>CZ Kostelec na Hané - místo nabíjení |      | 44,00          | 26124,00             | 01:05:58             | 10:21:41 Davidek Jaroslav | služební   | 0,00           | 0,0                        | 34,77               |        |
| 28.04. Pá 🗌 🗋 🖪        | 10:24      | 19:59    | CZ Kostelec na Hané - místo nabíjení<br>CZ Kostelec na Hané - místo nabíjení |      | 83,00          | 26207,00             | 02:42:43             | 06:52:09 Davídek Jaroslav | služební   | 15,87          | 127,0                      | 35,10               |        |
| 29.04. So 🗌 🗋 🖪        | 10:09      | 19:08    | CZ Kostelec na Hané - místo nabíjení<br>CZ Kostelec na Hané - místo nabíjení |      | 0,03           | 26207,03             | 00:08:16             | 08:51:08 Davídek Jaroslav | služební   | 0,00           | 0,0                        | 46,25               |        |
| 30.04. Ne 🗌 🗋 🖪        | 08:50      | 19:22    | CZ Kostelec na Hané - místo nabíjení<br>CZ Kostelec na Hané - místo nabíjení |      | 41,03          | 26248,03             | 01:19:52             | 09:12:27 Davídek Jaroslav | služební   | 23,94          | 237,5                      | 51,82               |        |
| Služební:<br>Soukromé: | 102<br>0   |          |                                                                              |      | 647,06<br>0,00 |                      | 16:36:41<br>00:00:00 |                           |            |                |                            |                     | 1      |
| Celkem:                | 102        |          |                                                                              |      | 647,06         | 25601,00<br>26248,03 | 16:36:41             | 90:49:10                  |            | 144,45         | 960,1                      |                     |        |
| Spotřeba kWh/100 km:   |            |          |                                                                              |      |                |                      |                      |                           |            | 21,06          |                            |                     |        |
| Průměrná cena kWh:     |            |          |                                                                              |      |                |                      |                      |                           |            |                | 6,6                        |                     |        |

Sloupce si případně můžete i přejmenovat na názvy, které lépe vyhoví vaší terminologii.

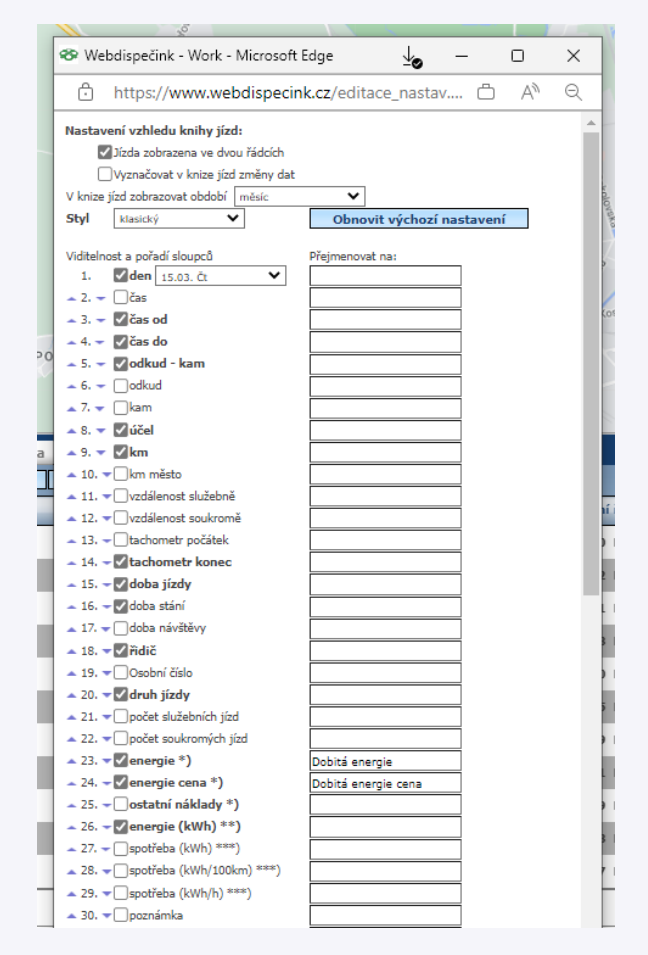

Důležité informace o spotřebě kWh na 100 km a průměrné ceně za kWh, naleznete pod knihou jízd.

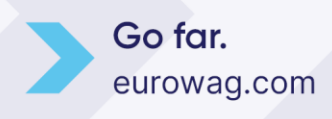

| Image: 1       Image: 2       Image: 2 <t< th=""><th>Kniha jízd - EL052AF</th><th>Průběh dne</th><th>e 📄 Náklady</th><th>Došlé zprávy</th><th>Vlast</th><th>tní místa</th><th></th><th></th><th></th><th></th><th></th><th></th><th></th></t<>                                                                                                    | Kniha jízd - EL052AF      | Průběh dne    | e 📄 Náklady                                | Došlé zprávy                                               | Vlast | tní místa |                |            |                       |                |                    |                          |            |
|----------------------------------------------------------------------------------------------------|---------------------------|---------------|--------------------------------------------|------------------------------------------------------------|-------|-----------|----------------|------------|-----------------------|----------------|--------------------|--------------------------|------------|
| endendendi<br>endendi<br>endendi<br>endi<br>e                                                                                                    | < 1.4.2023 00:00          | 31 30.4.2023  | 23:59 31 >                                 | Zobrazit                                                   | 1     | . 7       | 31             |            | 🗈 🔁 🤅                 | 3 🏷 🖳 🗔 🗅      | vložit 💫 🖳 Cestov  | vní příkaz 📕 tisk a expo | ort 🔟 💩 na |
| 0.0.0.5       0.0.1       0.0.0.5       0.0.20       0.0.0.0       0.0.0.0       0.0.0.0       0.0.0.0       0.0.0.0       0.0.0.0       0.0.0.0       0.0.0.0       0.0.0.0       0.0.0.0       0.0.0.0       0.0.0.0       0.0.0.0       0.0.0.0       0.0.0.0       0.0.0.0       0.0.0.0       0.0.0.0       0.0.0.0       0.0.0.0       0.0.0.0       0.0.0.0       0.0.0.0       0.0.0.0       0.0.0.0       0.0.0.0       0.0.0.0       0.0.0.0       0.0.0.0       0.0.0.0       0.0.0.0       0.0.0.0       0.0.0.0       0.0.0.0       0.0.0.0       0.0.0.0       0.0.0.0       0.0.0.0       0.0.0.0       0.0.0.0       0.0.0.0       0.0.0.0       0.0.0.0       0.0.0.0       0.0.0.0       0.0.0.0       0.0.0.0       0.0.0.0       0.0.0.0       0.0.0.0       0.0.0.0       0.0.0.0       0.0.0.0       0.0.0.0       0.0.0.0       0.0.0.0       0.0.0.0       0.0.0.0       0.0.0.0       0.0.0.0       0.0.0.0       0.0.0.0       0.0.0.0       0.0.0.0       0.0.0.0       0.0.0.0       0.0.0.0       0.0.0.0       0.0.0.0       0.0.0.0       0.0.0.0       0.0.0.0       0.0.0.0       0.0.0.0       0.0.0.0       0.0.0.0       0.0.0.0       0.0.0.0       0.0.0.0       0.0.0.0       0.0.0.0       0.0.0.0       0.0.0.0       0.0.0.0                                                                                                    | den                       | čas od čas do | odkud - kam                                |                                                            | účel  | km t      | achometr konec | doba jízdy | doba stání řidič      | druh jízd      | y Dobitá energie D | obitá energie cena ene   | rgie (kWh) |
| 02.04. Nr       1       1       12.22       27       Choole can blane - misto nabigent<br>misto nabigent<br>Choole can blane - misto nabigent<br>Choole can blane - misto nabigen                                                                                                    | 01.04. 50 🗌 🗎 🗟           | 08:45 18:32   | CZ, 79841 Lutotín<br>CZ Kostelec na Hané   | - místo nabíjení                                           | test  | 19,03     | 25356,00       | 01:18:04   | 08:28:28 Ptacek Petr. | služební       | 0,00               | 0,0                      | 47,89      |
| 9.9.1       9.7.1       7.5.2       Construction name material mathematicant material material mat                                                                                                    | 02.04. Ne 🗌 🗋 🖹           | 10:27 12:29   | CZ Kostelec na Hané<br>CZ Kostelec na Hané | <ul> <li>místo nabíjení</li> <li>místo nabíjení</li> </ul> |       | 0,00      | 25356,00       | 00:04:27   | 01:58:06 Davídek Jar  | oslav služební | 0,00               | 0,0                      | 47,89      |
| 04.0.0       0.714       2000       Construction and print       45,00       25457,00       011123       11:42:32       Davidek Jaroslav služebni       40,03       466,2       66,91         05.04.51       0.10       0.823       2000       Construction and print       30,00       25487,00       00:37:15       00:44:5       Davidek Jaroslav služebni       40,03       466,2       66,91         06.04.61       0.11       1812       1946       Construction and print       30,00       25487,00       00:37:15       00:44:5       Davidek Jaroslav služebni       0,00       0,0       62,22         07.04.45       0.91       1510       1527       Construction and print       0,00       25510,00       00:03:47       00:00:00       Davidek Jaroslav služebni       0,00       0,0       62,32         11.04.10       0.11       1519       160       1527       Construction and print       0,00       25510,00       00:03:47       00:00:00       Davidek Jaroslav služebni       0,00       0,0       62,32         11.04.10       0.11       1519       160       1548       0.00       25550,00       01:03:35       10:1731       Davidek Jaroslav služebni       0,00       0,0       63,32         11.04.10       151                                                                                                    | 03.04. Po 🗌 🗋 🖹           | 07:17 17:58   | CZ Kostelec na Hané<br>CZ Kostelec na Hané | <ul> <li>místo nabíjení</li> <li>místo nabíjení</li> </ul> |       | 56,00     | 25412,00       | 01:37:06   | 09:03:52 Davídek Jar  | oslav služební | 0,00               | 0,0                      | 35,42      |
| 98.9.4.1       98.9.2       20.9.2       Construct and intro analysis<br>Construct and into analysis<br>Construct and into analysi                                                                                                    | 04.04. Út 🔲 🗋 🖪           | 07:14 20:08   | CZ Kostelec na Hané<br>CZ Kostelec na Hané | <ul> <li>místo nabíjení</li> <li>místo nabíjení</li> </ul> |       | 45,00     | 25457,00       | 01:11:23   | 11:42:32 Davídek Jar  | oslav služební | 11,15              | 91,4                     | 36,41      |
| 66.64. 1       1       1       1.9       1.9       1.9       1.9       1.9       1.9       1.9       1.9       1.9       1.9       1.9       1.9       1.9       1.9       1.9       1.9       1.9       1.9       1.9       1.9       1.9       1.9       1.9       1.9       1.9       1.9       1.9       1.9       1.9       1.9       1.9       1.9       1.9       1.9       1.9       1.9       1.9       1.9       1.9       1.9       1.9       1.9       1.9       1.9       1.9       1.9       1.9       1.9       1.9       1.9       1.9       1.9       1.9       1.9       1.9       1.9       1.9       1.9       1.9       1.9       1.9       1.9       1.9       1.9       1.9       1.9       1.9       1.9       1.9       1.9       1.9       1.9       1.9       1.9       1.9       1.9       1.9       1.9       1.9       1.9       1.9       1.9       1.9       1.9       1.9       1.9       1.9       1.9       1.9       1.9       1.9       1.9       1.9       1.9       1.9       1.9       1.9       1.9       1.9       1.9       1.9       1.9       1.9                                                                                                    | 05.04. St 🗌 🗋 🖹           | 08:23 20:03   | CZ Kostelec na Hané<br>CZ Olomouc          | <ul> <li>místo nabíjení</li> </ul>                         |       | 30,00     | 25487,00       | 00:53:41   | 10:46:19 Davídek Jar  | oslav služební | 40,38              | 468,2                    | 66,91      |
| 07.04.Pi       0.15.1       0.5.1       0.5.5       0.5.5       0.5.00       0.5.00       0.5.00       0.5.00       0.5.00       0.5.00       0.5.00       0.5.00       0.5.00       0.5.00       0.5.00       0.5.00       0.5.00       0.5.00       0.5.00       0.5.00       0.5.00       0.5.00       0.5.00       0.5.00       0.5.00       0.5.00       0.5.00       0.5.00       0.5.00       0.5.00       0.5.00       0.5.00       0.5.00       0.5.00       0.5.00       0.5.00       0.5.00       0.5.00       0.5.00       0.5.00       0.5.00       0.5.00       0.5.00       0.5.00       0.5.00       0.5.00       0.5.00       0.5.00       0.5.00       0.5.00       0.5.00       0.5.00       0.5.00       0.5.00       0.5.00       0.5.00       0.5.00       0.5.00       0.5.00       0.5.00       0.5.00       0.5.00       0.5.00       0.5.00       0.5.00       0.5.00       0.5.00       0.5.00       0.5.00       0.5.00       0.5.00       0.5.00       0.5.00       0.5.00       0.5.00       0.5.00       0.5.00       0.5.00       0.5.00       0.5.00       0.5.00       0.5.00       0.5.00       0.5.00       0.5.00       0.5.00       0.5.00       0.5.00       0.5.00       0.5.00       0.5.00                                                                                                    | 06.04. Čt 🛛 🗋 🖪 😫         | 18:12 19:04   | CZ Olomouc<br>CZ Kostelec na Hané          | - místo nabíjení                                           |       | 23,00     | 25510,00       | 00:37:15   | 00:14:45 Davídek Jar  | oslav služební | 0,00               | 0,0                      | 62,32      |
| 99.04. Ne       Image: No state in the make in the make in the                                                                                                    | 07.04. Pá 🗌 🗋 🖹           | 10:51 10:54   | CZ Kostelec na Hané<br>CZ Kostelec na Hané | <ul> <li>místo nabíjení</li> <li>místo nabíjení</li> </ul> |       | 0,00      | 25510,00       | 00:02:15   | 00:00:00 Davídek Jar  | oslav služební | 0,00               | 0,0                      | 62,32      |
| 10.04.P6       12       61:0       12:7       7 Kostelec na Hané - misto nabigeni       0.00       25510.0       01:04:27       04:42:09       Davidek Jaroslav služebni       0.00       0.0       62.32         11.04. Út       1       12:0       656       12:4       7 Kostelec na Hané - misto nabigeni       45.00       25555.00       01:09:36       09:36:14       Davidek Jaroslav služebni       0.00       0.0       63.37         15.04. 50       1       15:0       16:0       16:0       Kostelec na Hané - misto nabigeni       0.00       25555.00       01:05:0       Davidek Jaroslav služebni       0.00       0.0       63.37         17.04. P0       1       16:0       16:0       Kostelec na Hané - misto nabigeni       0.00       25601.00       01:16:35       10:17:31       Davidek Jaroslav služebni       0.00       0.00       25.01         18.04. Út       1       07:15       18:25       Kostelec na Hané - misto nabigeni       51.00       25655.00       01:14:27       09:32:02       Davidek Jaroslav služebni       0.00       0.00       25.02         21.04. P6       1       10:1       11:0       Kostelec na Hané - misto nabigeni       23.00       25727.00       01:20:3       06:40:10       Davidek Jaroslav služebni       0.00                                                                                                    | 09.04. Ne 🗌 🗋 🖹           | 15:09 15:13   | CZ Kostelec na Hané<br>CZ Kostelec na Hané | <ul> <li>místo nabíjení</li> <li>místo nabíjení</li> </ul> |       | 0,00      | 25510,00       | 00:03:47   | 00:00:00 Davídek Jar  | oslav služební | 0,00               | 0,0                      | 62,32      |
| 11.04. úř <ul> <li></li></ul>                                                                                                    | 10.04. Po 🗌 🗋 🖹           | 08:10 12:57   | CZ Kostelec na Hané<br>CZ Kostelec na Hané | <ul> <li>místo nabíjení</li> <li>místo nabíjení</li> </ul> |       | 0,00      | 25510,00       | 00:04:27   | 04:42:09 Davídek Jar  | oslav služební | 0,00               | 0,0                      | 62,32      |
| 15.19       15:19       15:19       15:19       15:19       15:19       15:19       15:19       15:19       15:19       15:19       15:19       15:19       15:19       15:19       15:19       15:19       15:19       15:19       15:19       15:19       15:19       15:19       15:19       15:19       15:19       15:19       15:19       15:19       15:19       15:19       15:19       15:19       15:19       15:19       15:19       15:19       15:19       15:19       15:19       15:19       15:19       15:19       15:19       15:19       15:19       15:19       15:19       15:19       15:19       15:19       15:19       15:19       15:19       15:19       15:19       15:19       15:19       15:19       15:19       15:19       15:19       15:19       15:19       15:10       15:10       15:10       15:10       15:10       15:10       15:10       15:10       15:10       15:10       15:10       15:11       15:10       15:11       15:11       15:11       15:11       15:11       15:11       15:11       15:11       15:11       15:11       15:11       15:11       15:11       15:11       15:11       15:11       15:11       15:11       15:11 <td< td=""><td>11.04. Út 🔲 🗋 🖪</td><td>06:56 17:41</td><td>CZ Kostelec na Hané<br/>CZ Kostelec na Hané</td><td><ul> <li>místo nabíjení</li> <li>místo nabíjení</li> </ul></td><td></td><td>45,00</td><td>25555,00</td><td>01:09:36</td><td>09:36:14 Davídek Jar</td><td>oslav služební</td><td>0,00</td><td>0,0</td><td>53,46</td></td<>                                                                                                    | 11.04. Út 🔲 🗋 🖪           | 06:56 17:41   | CZ Kostelec na Hané<br>CZ Kostelec na Hané | <ul> <li>místo nabíjení</li> <li>místo nabíjení</li> </ul> |       | 45,00     | 25555,00       | 01:09:36   | 09:36:14 Davídek Jar  | oslav služební | 0,00               | 0,0                      | 53,46      |
| 17.04.P0       1       2       06:48       18:2       2       Costelec na Hané - misto nabijeni       46,00       25601,00       01:16:35       10:17:31       Davidek Jaroslav služebni       0,00       0,0       43,62         18.04. út       1       12       07:15       18:25       Costelec na Hané - misto nabijeni       43,00       25644,00       01:01:37       10:08:00       Davidek Jaroslav služebni       0,00       0,0       2552         19.04. st       12       37:16       18:20       Costelec na Hané - misto nabijeni       32,00       25727,00       01:20:33       06:44:01       Davidek Jaroslav služebni       5,91       58,6       23,29         22.04. so       12       37:21       18:11       11:30       Costelec na Hané - misto nabijeni       48,00       2577,50       02:14:13       08:35:38       Davidek Jaroslav služebni       5,91       58,6       23,29         22.04. so       11:51       11:50       11:51       11:51       11:51       Costelec na Hané - misto nabijeni       48,00       2577,50       02:14:13       08:35:38       Davidek Jaroslav služebni       0,00       0,0       46,90         25.04. út       11:51       11:50       11:50       Costelec na Hané - misto nabijeni       74,03       25849,03<                                                                                                    | 15.04. So 🗌 🗋 🖹           | 15:19 18:04   | CZ Kostelec na Hané<br>CZ Kostelec na Hané | <ul> <li>místo nabíjení</li> <li>místo nabíjení</li> </ul> |       | 0,03      | 25555,00       | 00:36:31   | 02:09:09 Davídek Jar  | oslav služební | 0,00               | 0,0                      | 53,79      |
| 18.04. út       07:15       18:25       CK ostelec na Hané - misto nabijeni<br>CK ostelec na Hané - misto nabijeni<br>CK o                                                                                                    | 17.04. Po 🗌 🗋 🖪           | 06:48 18:22   | CZ Kostelec na Hané<br>CZ Kostelec na Hané | <ul> <li>místo nabíjení</li> <li>místo nabíjení</li> </ul> |       | 46,00     | 25601,00       | 01:16:35   | 10:17:31 Davídek Jar  | oslav služební | 0,00               | 0,0                      | 43,62      |
| 19.04. st       1       10.0       25.050       01:14:27       09:32:02       Davidek Jaroslav       služební       0,00       29,52         21.04. pš       1       15:20       C Kostelec na Hané - misto nabíjení       32,00       25727,00       01:20:33       06:44:01       Davidek Jaroslav       služební       5,91       58,6       23,29         22.04. so       1       11:01       11:03       C Kostelec na Hané - misto nabíjení       48,00       25775,00       02:14:13       08:35:38       Davidek Jaroslav       služební       35,76       354,8       47,23         23.04. Ne       1       11:01       11:03       C Kostelec na Hané - misto nabíjení       etc       0,00       25775,00       00:218       00:00:00       Placek Petr       služební       0,00       0,0       46,90         25.04. út       1       07:32       20:40       C Kostelec na Hané - misto nabíjení       74,03       25849,03       01:47:27       11:16:05       Placek Petr       služební       0,00       0,00       34,72         26.04. út       1       07:21       20:46       C Kostelec na Hané - misto nabíjení       74,03       25849,03       01:47:27       11:16:05       Placek Petr       služební       0,00       0,00       34,77<                                                                                                    | 18.04. Út 🗌 🗋 🖹           | 07:15 18:25   | CZ Kostelec na Hané<br>CZ Kostelec na Hané | <ul> <li>místo nabíjení</li> <li>místo nabíjení</li> </ul> |       | 43,00     | 25644,00       | 01:01:37   | 10:08:00 Davídek Jar  | oslav služební | 0,00               | 0,0                      | 35,10      |
| 21.04. På <ul> <li></li></ul>                                                                                                    | 19.04. St 🗌 🗋 🖹           | 07:16 18:02   | CZ Kostelec na Hané<br>CZ Kostelec na Hané | <ul> <li>místo nabíjení</li> <li>místo nabíjení</li> </ul> |       | 51,00     | 25695,00       | 01:14:27   | 09:32:02 Davídek Jar  | oslav služební | 0,00               | 0,0                      | 29,52      |
| 22.04. So <sup>1</sup> / <sub>1</sub> C <sup>1</sup> / <sub>1</sub> C <sup>1</sup>                                                                                                    | 21.04. Pá 🗌 🗋 🖹           | 07:16 15:20   | CZ Kostelec na Hané<br>CZ Kostelec na Hané | <ul> <li>místo nabíjení</li> <li>místo nabíjení</li> </ul> |       | 32,00     | 25727,00       | 01:20:33   | 06:44:01 Davídek Jar  | oslav služební | 5,91               | 58,6                     | 23,29      |
| 23.04. Ne       I.1:01       11:03       I.1:04 Hade miston abijeni<br>C Kostelec na Hade miston abijeni<br>C Kostelec na Hade miston abijeni<br>C Kostelec na Hade miston abijeni<br>C Kostelec na Hade miston abijeni       test       0,00       25775,00       00:02:18       00:00:00       Ptacek Petr       služebni       0,00       0,00       46,90         25.04. út       I.1:01       I.1:01       I.1:01       I.1:01       C Kostelec na Hade miston abijeni<br>C Kostelec na Hade miston abijeni<br>C Kostelec na Hade miston abijeni       74,03       25849,03       01:47:27       11:16:05       Ptacek Petr       služebni       10,49       104,1       41,98         26.04. st       I.1:0       K ostelec na Hade miston abijeni<br>C Kostelec na Hade miston abijeni       230,97       26080,00       03:39:17       09:15:59       Davidek Jaroslav       služebni       0,00       0,00       34,77         27.04. čt       I.1:2       V.2:1       V.5:2       C Kostelec na Hade miston abijeni       44,00       26124,00       01:05:58       10:21:41       Davidek Jaroslav       služebni       0,00       0,00       34,77         28.04. Pá       I.1:2       V.5:2       Kostelec na Hade miston abijeni       83,00       26207,00       02:42:43       06:52:09       Davidek Jaroslav       služebni       15,87       127,0       35,10                                                                                                    | 22.04. 50 🔲 🗋 🖹           | 07:21 18:11   | CZ Kostelec na Hané<br>CZ Kostelec na Hané | <ul> <li>místo nabíjení</li> <li>místo nabíjení</li> </ul> |       | 48,00     | 25775,00       | 02:14:13   | 08:35:38 Davídek Jar  | oslav služební | 35,76              | 354,8                    | 47,23      |
| 25.04. Út <sup>1</sup> / <sub>2</sub> <sup>1</sup> / <sub>2</sub> | 23.04. Ne 🗌 🗋 🖹           | 11:01 11:03   | CZ Kostelec na Hané<br>CZ Kostelec na Hané | <ul> <li>místo nabíjení</li> <li>místo nabíjení</li> </ul> | test  | 0,00      | 25775,00       | 00:02:18   | 00:00:00 Ptacek Petr  | služební       | 0,00               | 0,0                      | 46,90      |
| 26.04. 5t       07:21       20:6       CZ Kostelec na Hané - misto nabijení<br>CZ Kostelec na Hané - misto nabijení<br>CZ Kostelec na Hané - mis                                                                                                    | 25.04. Út 🗌 🗋 🖪           | 07:36 20:40   | CZ Kostelec na Hané<br>CZ Kostelec na Hané | <ul> <li>místo nabíjení</li> <li>místo nabíjení</li> </ul> |       | 74,03     | 25849,03       | 01:47:27   | 11:16:05 Ptacek Petr. | služební       | 10,49              | 104,1                    | 41,98      |
| 27.04. Čt <sup>1</sup> <sup>1</sup> <sup></sup>                                                                                                    | 26.04. St 🗌 🗋 🖹           | 07:21 20:16   | CZ Kostelec na Hané<br>CZ Kostelec na Hané | <ul> <li>místo nabíjení</li> <li>místo nabíjení</li> </ul> |       | 230,97    | 26080,00       | 03:39:17   | 09:15:59 Davídek Jar  | oslav služební | 52,48              | 78,1                     | 43,62      |
| 28.04. Pá       10:24       19:59       CZ Kostelec na Hané - misto nabijení CZ Kostelec na Hané - misto nabijení CZ Kostelec na Hané - mi                                                                                                    | 27.04. Čt 🛛 🗋 🖪           | 07:27 18:54   | CZ Kostelec na Hané<br>CZ Kostelec na Hané | <ul> <li>místo nabíjení</li> <li>místo nabíjení</li> </ul> | _     | 44,00     | 26124,00       | 01:05:58   | 10:21:41 Davídek Jar  | oslav služební | 0,00               | 0,0                      | 34,77      |
| 29.04. So                                                                                                    | 28.04. Pá 🗌 🗋 🖹           | 10:24 19:59   | CZ Kostelec na Hané<br>CZ Kostelec na Hané | <ul> <li>místo nabíjení</li> <li>místo nabíjení</li> </ul> |       | 83,00     | 26207,00       | 02:42:43   | 06:52:09 Davídek Jar  | oslav služební | 15,87              | 127,0                    | 35,10      |
| 30.0.4. Ne <sup>CZ</sup> Kostelec na Hané - místo nabíjení <sup>CZ</sup> Kostelec na Hané - místo nabíjení <sup>CZ</sup> K                                                                                                    | 29.04. 50 🔲 🗋 🖪           | 10:09 19:08   | CZ Kostelec na Hané<br>CZ Kostelec na Hané | <ul> <li>místo nabíjení</li> <li>místo nabíjení</li> </ul> | _     | 0,03      | 26207,03       | 00:08:16   | 08:51:08 Davídek Jar  | oslav služební | 0,00               | 0,0                      | 46,25      |
| Služební:         157         911,12         25:31:48           Soukromé:         0         00:00:00         00:00:00           Celkem:         157         911,12         25:337,00<br>26248,03         25:31:48         159:48:15         184,83         1387,1           Spotřeba kWh/100 km:         20,29         20,29         20,29         20,29         20,29         20,29         20,29         20,29         20,29         20,29         20,29         20,29         20,29         20,29         20,29         20,29         20,29         20,29         20,29         20,29         20,29         20,29         20,29         20,29         20,29         20,29         20,29         20,29         20,29         20,29         20,29         20,29         20,29         20,29         20,29         20,29         20,29         20,29         20,29         20,29         20,29         20,29         20,29         20,29         20,29         20,29         20,29         20,29         20,29         20,29         20,29         20,29         20,29         20,29         20,29         20,29         20,29         20,29         20,29         20,29         20,29         20,29         20,29         20,29         20,29         20,29         20,29 </td <td>30.04. Ne</td> <td>08:50 19:22</td> <td>CZ Kostelec na Hané<br/>CZ Kostelec na Hané</td> <td><ul> <li>místo nabíjení</li> <li>místo nabíjení</li> </ul></td> <td></td> <td>41,03</td> <td>26248,03</td> <td>01:19:52</td> <td>09:12:27 Davídek Jar</td> <td>oslav služební</td> <td>12,79</td> <td>104,9</td> <td>51,82</td>                                                                                                    | 30.04. Ne                 | 08:50 19:22   | CZ Kostelec na Hané<br>CZ Kostelec na Hané | <ul> <li>místo nabíjení</li> <li>místo nabíjení</li> </ul> |       | 41,03     | 26248,03       | 01:19:52   | 09:12:27 Davídek Jar  | oslav služební | 12,79              | 104,9                    | 51,82      |
| Celkem:         157         911,12         25337,00<br>26248,03         25:31:48         159:48:15         184,83         1387,1           Spotřeba kWh/100 km:         20,29         20,29         20,29         20,29         20,29         20,29         20,29         20,29         20,29         20,29         20,29         20,29         20,29         20,29         20,29         20,29         20,29         20,29         20,29         20,29         20,29         20,29         20,29         20,29         20,29         20,29         20,29         20,29         20,29         20,29         20,29         20,29         20,29         20,29         20,29         20,29         20,29         20,29         20,29         20,29         20,29         20,29         20,29         20,29         20,29         20,29         20,29         20,29         20,29         20,29         20,29         20,29         20,29         20,29         20,29         20,29         20,29         20,29         20,29         20,29         20,29         20,29         20,29         20,29         20,29         20,29         20,29         20,29         20,29         20,29         20,29         20,29         20,29         20,29         20,29         20,29         20,29                                                                                                    | Služební: 15<br>Soukromé: | 7             |                                            |                                                            |       | 911,12    |                | 25:31:48   |                       |                |                    |                          |            |
| 20,29                                                                                                    | Celkem: 15                | ,<br>7        |                                            |                                                            |       | 911,12    | 25337,00       | 25:31:48   | 159:48:15             |                | 184,83             | 1387,1                   |            |
|                                                                                                    | Spotřeba kWh/100 km:      |               |                                            |                                                            |       | -         | 26248,03       |            |                       |                | 20.29              |                          |            |
| Průměrná cena kWh: 7.5                                                                                                    | Průměrná cena kWh:        |               |                                            |                                                            |       |           |                |            |                       |                | 20,25              | 7.5                      |            |

### 6. Zobrazení polohy elektromobilu v reálném čase

Jasný přehled o aktuální poloze vozidla, ale také o aktuálním stavu energie v baterii, dobíjení či dojezdu, naleznete v části "Informace o vozidle" na záložce "Dispečink".

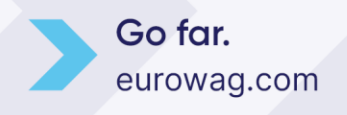

# Ew EUROWAG

| Info              | rmace o vozidle    |                           |
|-------------------|--------------------|---------------------------|
| <b>.</b>          | RZ:                | EL052AF<br>ŠKODA<br>ENYAQ |
| -                 | Řidič:             | Ptacek Petr 📉             |
| <u>କ</u>          | Stav:              | Nakládka                  |
|                   | Místo:             | CZ Kostelec na Hané       |
| 8                 | Ulice:             | Trávníky                  |
| $\Leftrightarrow$ | km:                | 27850.00                  |
| Ш,                | SOC:               | 32,80 kWh (40%)           |
| Ŷ                 | Dobíjení:          | Vozidlo nabíjí            |
| ş٤                | Dojezd na baterii: | 157 km                    |
| P                 | Parkování          | 4 hod                     |
| e                 | Čas:               | 10:40:35                  |

### 7. Import nákladů u elektromobilu

Aby jste viděli pod knihou jízd údaje o spotřebě a ceně kWh, je nutné zadat do nákladů všechny dobíjecí transakce. Náklady za nabíjení vozidla můžete do Webdispečinku importovat hromadně nebo vkládat ručně. Transakce se také mohou automaticky tvořit dle příbytků v baterii (domácí a firemní nabíjení).

|                      |                     |          |                 | - X-            |           |          |              |         |         | -     |         |             | · · · · · · · · · · · · · · · · · · ·                     |                         |                  |
|----------------------|---------------------|----------|-----------------|-----------------|-----------|----------|--------------|---------|---------|-------|---------|-------------|-----------------------------------------------------------|-------------------------|------------------|
| Kniha jízd - EL052AF | Prûběh dne          | Náklady  | Došlé zprávy    | Vlastní místa   |           |          |              |         |         |       |         |             |                                                           |                         |                  |
| < 1.3.2023 00:00     | 31 16.3.2023 23:5   | 9 31     | > Zobrazit      | 🖹 🗋 vložit 🗷    | R. 🗈 (    | nahrát p | latby kartou | ò       |         |       |         |             |                                                           |                         |                  |
|                      | Datum               | Číslo    | Zdroj 1         | Гур             | Text      | km m     | h Množství   | Cena MJ | Cena    | DPH   | % DPH C | Celkem Měna | Místo                                                     | Poznámka                | Vložil Dodavatel |
| 🕼 🕼 🖞 🖓 🕲            | 02.03.2023 08:03:34 |          | ručně           | PHM - elektřina | elektřina | 0,00     | 0 42,        | 6 6,    | 0 255,8 | 0,0   | 0,00    | 255,8 Kč    | CZ Kostelec na Hané - místo nabíjení                      | 0:04                    |                  |
| 🕼 🕞 🕲 🕞 📦            | 03.03.2023 10:43:14 | 50224EB3 | ručně           | PHM - elektřina | elektřina | 0,00     | 0 4,         | 8 8,    | 4 33,1  | 6,9   | 21,00   | 40,0 Kč     | CZ Olomouc, Pražská 248/39                                | 00:00                   | E.ON             |
| 🕼 🕞 🖪 🖪 💼 👥          | 06.03.2023 08:11:59 |          | Domácí nabíjení | PHM - elektřina | elektřina | 0,00     | 0 12,        | 1 6,    | 0 72,8  | 0,0   | 0,00    | 72,8 Kč     | babička                                                   | 1:52                    |                  |
| 🕼 🕒 🖓 🕲 🕼            | 06.03.2023 11:38:44 | 403413   | karta (PRE)     | PHM - elektrina | Nabíjení  | 0,00     | 9,           | 5 11,   | .0 85,9 | 18,0  | 21,00   | 103,9 Kč    | CZ*PRE*E1R5037*1 CZ:50002:Hradec Králové:Okružní          | Doba dobíjení: 00:14    | PRE              |
| 🕼 🕒 🖉 🖉 🕼            | 06.03.2023 13:33:51 | 403413   | karta (PRE)     | PHM - elektrina | Nabíjení  | 0,00     | 19,          | 8 11,   | 0 179,6 | 37,7  | 21,00   | 217,3 Kč    | CZ*PRE*E1R0021*2 CZ:46090:Liberec:Palachova 1404          | Doba dobíjení: 00:26    | PRE              |
| 🕼 🕞 🕲 🖪 🖻            | 06.03.2023 18:21:02 | 403413   | karta (PRE)     | PHM - elektřina | Nabíjení  | 0,00     | 8,           | 3 8,    | 0 54,9  | 11,5  | 21,00   | 66,4 Kč     | CZ*PRE*E1S7107*1 CZ:46090:Liberec:Palachova 1404          | Doba dobíjení: 00:44    | PRE              |
| D D D D D D          | 07.03.2023 10:08:35 | 403413   | karta (PRE)     | PHM - elektrina | Nabíjení  | 0,00     | 21,          | 0 8,    | 0 138,6 | 29,1  | 21,00   | 167,7 Kč    | CZ*PRE*E157107*1 CZ:46090:Liberec:Palachova 1404          | Doba dobíjení: 01:56    | PRE              |
| 🔉 🕒 🖉 🕲 🔹            | 07.03.2023 17:57:37 | 01633    | karta (ČEZ)     | PHM - elektrina | Nabíjení  | 0,00     | 13,          | 3 8,    | .0 87,9 | 18,5  | 21,00   | 106,4 Kč    | N156, Typ 2                                               | Doba dobíjení: 01:10:54 | ČEZ              |
| 🕼 🕒 🖉 🕼 🕼            | 08.03.2023 15:45:17 | 01633    | karta (ČEZ)     | PHM - elektrina | Nabíjení  | 0,00     | 4,           | 4 8,    | .0 29,0 | 6,1   | 21,00   | 35,0 Kč     | N156, Typ 2                                               | Doba dobijeni: 00:23:27 | ČEZ              |
| 🕼 🕞 🖪 🖪 📄            | 08.03.2023 19:27:59 | 01633    | karta (ČEZ)     | PHM - elektrina | Nabíjení  | 0,00     | 11,          | 5 8,    | 0 76,1  | 16,0  | 21,00   | 92,1 Kč     | N121, Typ 2                                               | Doba dobijeni: 01:43:16 | ČEZ              |
| 🕼 🕞 🕲 🕞 📦            | 09.03.2023 18:49:49 | 01633    | karta (ČEZ)     | PHM - elektřina | Nabíjení  | 0,00     | 45,          | 1 13,   | 0 484,0 | 101,6 | 21,00   | 585,7 Kč    | R373, CCS                                                 | Doba dobíjení: 00:58:07 | ČEZ              |
| 🕼 🕒 🖓 🕲 🕼 📦          | 11.03.2023 13:34:50 | 403413   | karta (PRE)     | PHM - elektrina | Nabíjení  | 0,00     | 30,          | 6 8,    | 0 201,9 | 42,4  | 21,00   | 244,3 Kč    | CZ*PRE*E250005*1 CZ:12000:Praha:Jugoslávská 599/18        | Doba dobíjení: 02:41    | PRE              |
| 🕼 🕒 🖉 🖉 🕼            | 11.03.2023 18:45:05 | 01633    | karta (ČEZ)     | PHM - elektrina | Nabíjení  | 0,00     | 10,          | 0 13,   | 0 107,9 | 22,7  | 21,00   | 130,5 Kč    | R213, CCS                                                 | Doba dobíjení: 00:13:38 | ČEZ              |
| 🕼 🕒 🖉 🕼 🕼            | 11.03.2023 19:35:21 | 403413   | karta (PRE)     | PHM - elektrina | Nabíjení  | 0,00     | 12,          | 3 11,   | 0 112,1 | 23,5  | 21,00   | 135,6 Kč    | CZ*PRE*E1R5043*1 CZ:57101:Moravská Třebová:Dvorní 1452/20 | Doba dobijeni: 00:11    | PRE              |
| 🕼 📮 🖱 🖪 🖬 🌉          | 12.03.2023 07:57:10 |          | ručně           | PHM - elektřina | elektřina | 0,00     | 0 40,        | 4 6,    | 0 242,1 | 0,0   | 0,00    | 242,1 Kč    | CZ Kostelec na Hané - místo nabíjení                      | 0:02                    |                  |
| 🔉 🕒 🖓 🕲 😰            | 14.03.2023 18:23:22 | 403413   | karta (PRE)     | PHM - elektrina | Nabíjení  | 0,00     | 19,          | 9 11,   | 0 180,6 | 37,9  | 21,00   | 218,6 Kč    | CZ*PRE*E1R5065*1 CZ:77900:Olomouc:Brněnská                | Doba dobíjení: 00:27    | PRE              |
| 🕼 🕒 🖉 🕲 🕼            | 14.03.2023 18:29:43 | 403413   | karta (PRE)     | PHM - elektrina | Nabíjení  | 0,00     | 3,           | 0 11,   | 0 27,6  | 5,8   | 21,00   | 33,4 Kč     | CZ*PRE*E1R5065*1 CZ:77900:Olomouc:Brněnská                | Doba dobijeni: 00:05    | PRE              |
| 🕼 🕒 🖉 🕼 🕼            | 15.03.2023 11:00:12 | 403413   | karta (PRE)     | PHM - elektrina | Nabíjení  | 0,00     | 6,           | 3 11,   | .0 57,5 | 12,1  | 21,00   | 69,6 Kč     | CZ*PRE*E1R5076*1 CZ:79601:Prostějov:Plumlovská            | Doba dobíjení: 00:15    | PRE              |
|                      | PHM                 |          |                 |                 |           |          | 0,           | 0       | 0,0     | 0,0   | )       | 0,0 Kč      |                                                           |                         |                  |
|                      | PHM - elektřina     |          |                 |                 |           |          | 314,         | 8       | 2427,5  | 389,9 |         | 2817,4 Kč   |                                                           |                         |                  |
|                      | Ostatní náklady     |          |                 |                 |           |          | 0,           | 0       | 0,0     | 0,0   |         | 0,0 Kč      |                                                           |                         |                  |
|                      | Celkem              |          |                 |                 |           |          | 314,         | 8       | 2427,5  | 389,9 |         | 2817,4 Kč   |                                                           |                         |                  |

#### HROMADNÝ IMPORT NÁKLADŮ:

Ze stránek ČEZ https://account.elektromobilita.cz/,

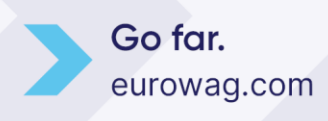

| [   | FUTUR/E/GO                                                                                         |                                                                                      | Ϋ NAJÍT DOBÍJECÍ STANICI                                                  | 💄 PROFIL 👻 🊔 ÚČET 👻                                   |
|-----|----------------------------------------------------------------------------------------------------|--------------------------------------------------------------------------------------|---------------------------------------------------------------------------|-------------------------------------------------------|
| F   | IISTORIE DOBÍJENÍ                                                                                  |                                                                                      | 1.                                                                        | <ul> <li>PROFIL</li> <li>MISTORIE DOBÍJENÍ</li> </ul> |
|     |                                                                                                    |                                                                                      |                                                                           | 🔹 ČLENOVÉ                                             |
|     |                                                                                                    |                                                                                      |                                                                           | RFID CIPY                                             |
|     |                                                                                                    | Celkem dobíjení z 01.04.2023 - 05.06.2023                                            |                                                                           | UPOZORNĚNÍ                                            |
|     | Historie dobíjení                                                                                  | <b>∮ Dodaná energie</b><br>celkem: 15.874 kWh                                        | ③ Celková doba<br>dobíjení: 01:28:55                                      | ODHLÁSIT                                              |
|     | Filtry                                                                                             | Průměrná délka trvání dobíjecí transakce                                             |                                                                           |                                                       |
| 2.  | Týden         Měsíc         Rok         Vlastní           01.04.2023         do         05.06.2023 | 01h 40m<br>01h 23m<br>01h 07m<br>00n 50m<br>00n 33m<br>00n 17m                       |                                                                           |                                                       |
|     | Člen<br><sub>Petr</sub> V                                                                          | 00h 00m                                                                              | Dub 1 - Nyní                                                              |                                                       |
| 1 3 | Export do formátu Excel                                                                            | Dobíjecí transakce                                                                   |                                                                           |                                                       |
|     | PROFIL                                                                                             | PID                                                                                  | í <b>I Dobíjecí stanice ₩ Konekt</b><br>Samohýl Motor Olomouc (586) Typ 2 | tor                                                   |
|     | LENOVÉ                                                                                             | Adresa     Mů Átovací tarif     tř. Kosmonautů 846/2, Olomouc Registrovaný zákazník/ | ►Zahájeno od 📼 K<br>Registered customer Dobíječka 0163                    | arta<br>33                                            |
|     | VOZIDLA                                                                                            | <b>e Cena a energie</b><br>126,99 Kč (15.874 kWh)                                    |                                                                           |                                                       |

#### fakturačního e-mailu od PRE,

| PF                                  | premobilita.fakturace@pre.cz premobilita.fakturace@pre.cz ~<br>Komu: Ptacek@seznam.cz                                                                                                    |
|-------------------------------------|----------------------------------------------------------------------------------------------------|
|                                     | 🖾 Faktura za dobíjení na veřejných dobíjecích stanicích PREpoint ( 01.04.2023 - 30.04.2023)                                                                                                    |
|                                     | Dobrý den,<br>v příloze posíláme fakturu za dobíjení na veřejných dobíjecích stanicích PREpoint (01.04.2023 - 30.04.2023).<br>Aktuální seznam dobíjecích stanic a více o projektech Skupiny PRE v oblasti mobility naleznete na stránkách <u>www.premobilita.cz</u> |
|                                     | S pozdravem a přáním hezkého dne,                                                                                                    |
|                                     | <b>Pražská energetika, a. s.</b><br>Na Hroudě 1492/4<br>105 00 Praha 10                                                                                                    |
|                                     | E-mail: premobilita.fakturace@pre.cz                                                                                                    |
| Přílohy                             |                                                                                                    |
| 100 - 100<br>100 - 100 - 100<br>100 | 5110357844.PDF - PDF, 24 kB<br>Stáhnout Zobrazit >                                                                                                    |
| Ø                                   | 5110357844_att.CSV – Soubor, 626 B<br>↓ Stáhnout Zobrazit >                                                                                                    |

z vlastních wallboxů či jiných zdrojů je třeba získat soubor s transakcemi a ten nahrát pomocí volby "náhrát platby kartou".

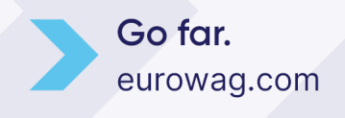

| Vybert | e typ elektronického výpisu                |                              |  |
|--------|--------------------------------------------|------------------------------|--|
| EW     | Eurowag (file .csv)                        | Arval (file .csv, .xls)      |  |
| ccs    | CCS ČR/SK (file .TXE, .EXU), EuroOil (csv) | DKV (file .csv)              |  |
| ccs    | CCS - bez kontroly                         | 🕕 🔿 Slovnaft                 |  |
| 6      | O Benzina                                  | ONO (file .bxt)              |  |
|        | 🔘 Shell ČR, SK (zastaralý)                 | 🧼 🔘 MOL (file .txt)          |  |
|        | 🔿 Shell ČR, SK - FleetHub                  | O EUROBIT (file .csv)        |  |
|        | O Shell Euro (file .xml)                   | CEZ (file .xls, .xlsx)       |  |
| DMV    | OMV (file .dat)                            | PRE (file .csv, .xls, .xlsx) |  |
| DMV    | ○ ому sk                                   | TESLA (file .csv)            |  |
| 41     | 🔿 Leaseplan                                | CHARGEE (file .xls, .xlsx)   |  |
| A B    | O UTA                                      | 🍓 🔿 Vlastní formát 🛛 🗸       |  |

UPOZORNĚNÍ: Náklady od společnosti E-ON jsou do systému přeneseny automaticky pomocí API rozhraní.

#### RUČNÍ VLOŽENÍ NÁKLADU:

Kliknutím na volbu "vložit" se otevře nové okno, kde je možné ručně editovat. Doporučujeme vložit alespoň označené položky.

#### **UPOZORNĚNÍ:**

- datum vkládejte i s časem ukončení nabíjení
- položka Uhrazeno řidičem rozhoduje o tom, zda se má proplatit nabíjení řidiči (zaplatil ho ze svého)
- druh stanice rozlišuje Veřejné, Firemní a Domácí. Domácí obvykle souvisí právě s tím, že náklad uhradil řidič ze svého

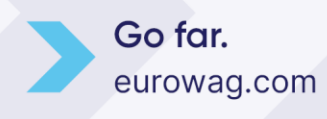

23.05.24 | 12

### Ew EUROWAG

| Kniha jízd - E                                                                | LO52AF Průl            | běh dne 📄 Ná       | klady Došl         | é zprávy  | y Vlastni   | í místa |                                                                              |                 |
|-------------------------------------------------------------------------------|------------------------|--------------------|--------------------|-----------|-------------|---------|------------------------------------------------------------------------------|-----------------|
| < 1.4.20                                                                      | 23 00:00 31            | 30.4.2023 23:59    | 31 > 2             | Zobrazit  | - A 🗅 v     | ložit   | 🔟 🛃 🖻 nahrát platby kartou 🧔                                                 |                 |
| _                                                                             | Datum                  | Číslo Zdroj        | Тур                | Text      | Množství MJ | a Ce    | ena DPH <sup>%</sup> Celkem Měna Místo Poznámka Řidič                        | Druh<br>stanice |
| 2 4 4 4<br>•                                                                  | 04.04.2023<br>20:08:47 | ručně              | PHM -<br>elektřina | elektřina | 11,2        | 8,2     | 91,4 0,0 0,00 91,4 Kč CZ Kostelec na Hané - místo nabíjení 0:03 Hudeček Petr | domácí          |
| )<br>                                                                         | 05.04.2023<br>10:48:11 | 403413 karta (PRE) | PHM -<br>elektřina | Nabíjení  | 40,4        | 11,6    | 🏶 Webdispečink - Google Chrome — 🗆 X dobíjení: 01:24 Davídek Jaroslav        | veřejná         |
| )<br>                                                                         | 21.04.2023<br>07:21:07 | ručně              | PHM -<br>elektřina | elektřina | 5,9         | 8,2     | webdispecink.cz/editace_naklady.php?act=ins&naklady_id=220 Davidek Jaroslav  | domácí          |
| ) 🕞 🕒 🔍 -                                                                     | 22.04.2023<br>09:05:47 | ručně              | PHM -<br>elektřina | elektřina | 6,9         | 8,2     | Náklady: Davídek Jaroslav Davídek Jaroslav                                   | domácí          |
| )<br>                                                                         | 22.04.2023<br>15:40:25 | ručně              | PHM -<br>elektřina | elektřina | 28,9        | 8,2     | Datum 02.04.2023 12:19 [3] Davidek Jaroslav                                  | domácí          |
| ) (), (), (), (), (), (), (), (), (), ()                                      | 25.04.2023<br>20:40:17 | ručně              | PHM -<br>elektřina | elektřina | 10,5        | 8,2     | Číslo Davídek Jaroslav                                                       | domácí          |
| )<br>                                                                         | 26.04.2023<br>11:17:08 | ručně              | PHM -<br>elektřina | elektřina | 24,6        | 0,0     | Zdroj ručně V                                                                | veřejná         |
| )<br> }<br> }<br> }<br>  <br>  <br>  <br>  <br>  <br>  <br>  <br>  <br>  <br> | 26.04.2023<br>13:59:59 | ručně              | PHM -<br>elektřina | elektřina | 20,0        | 0,0     | Řidič                                                                        | veřejná         |
| )<br>                                                                         | 26.04.2023<br>18:57:57 | ručně              | PHM -<br>elektřina | elektřina | 7,9         | 8,2     | Davídek Jaroslav                                                             | domácí          |
| )<br> }  ]                                                                    | 28.04.2023<br>15:07:39 | 01633 karta (ČEZ)  | PHM -<br>elektřina | Nabíjení  | 15,9        | 8,0     | Typ PHM - elektīna V<br>3:55 Davídek Jaroslav                                | veřejná         |
| )<br>                                                                         | 30.04.2023<br>14:06:10 | Domácí<br>nabíjení | PHM -<br>elektřina | elektřina | 12,8        | 8,2     | Druh stanice domáci V Gabriela<br>Dodavatel V Barfusová                      | domácí          |
|                                                                               | РНМ                    |                    |                    |           | 0,0         |         | Text elektřina                                                               |                 |
|                                                                               | РНМ                    |                    |                    |           | 0,0         |         | Místo                                                                        |                 |
|                                                                               | PHM - elektřina        |                    |                    |           | 140,2       | 1       | Stav 0 km                                                                    |                 |
|                                                                               | PHM - elektrina        |                    |                    |           | 44,6        |         | 0 motohodiny                                                                 |                 |
|                                                                               | Ostatní náklady        |                    |                    |           | 0,0         |         | Množ. cena MJ s DPH bez DPH % DPH DPH Celkem Měna                            |                 |
|                                                                               | Celkem                 |                    |                    |           | 140.2       | 1       | 25 8.2 ✓ 169.421 21 ♥ 35.579 205 Kč ♥                                        |                 |
|                                                                               | Celkem                 |                    |                    |           | 44.6        | 1       | Родпатка                                                                     |                 |
|                                                                               |                        |                    |                    |           | ,-          |         |                                                                              |                 |
| me:0.1456398                                                                  | 396393                 |                    |                    |           |             |         | OK Zrušit                                                                    |                 |
|                                                                               |                        |                    |                    |           |             |         |                                                                              |                 |
|                                                                               |                        |                    |                    |           |             |         |                                                                              |                 |
|                                                                               |                        |                    |                    |           |             |         |                                                                              |                 |
|                                                                               |                        |                    |                    |           |             |         |                                                                              |                 |

### 8. Vyhodnocení neznámeho dobíjení

Ve statistice "Kontrola tankování a dobíjení" (Statistiky/Pohonné hmoty/Kontrola tankování a dobíjení) se porovnávají údaje o dobíjení ze zadaných nákladů s údajem zaznamenaným ze sběrnice vozidla jako příbytek energie v baterii v daném místě. V případě, že neexistuje v nákladech transakce, ale vidíme, že přibyla v baterii energie, zobrazíme ve statistice červený křížek s textem "NEZNÁMÉ NABÍJENÍ". Takto vás aplikace aktivně upozorňuje na transakce, které ještě nebyly vloženy do systému.

| Statistiky » Pohonné hmoty » Kontrola tankování a dobíjení: |                                                                                                    |                    |                                  |                                                                            |                                                                                               |                                              |                                                             |                                                                                                    |                                                 |  |  |  |  |
|-------------------------------------------------------------|----------------------------------------------------------------------------------------------------|--------------------|----------------------------------|----------------------------------------------------------------------------|-----------------------------------------------------------------------------------------------|----------------------------------------------|-------------------------------------------------------------|----------------------------------------------------------------------------------------------------|-------------------------------------------------|--|--|--|--|
| <                                                           | 1.5.2023 00:00                                                                                                    | 31 31.5.2023 23:59 | 31 > Zobr                        | azit 🖨 🔣 🗷                                                                 |                                                                                               |                                              |                                                             |                                                                                                    |                                                 |  |  |  |  |
| Skupina                                                     | všechny skupiny                                                                                                    | ~                  | 🗌 včetně podskupin               |                                                                            |                                                                                               |                                              |                                                             |                                                                                                    |                                                 |  |  |  |  |
| Vozidlo:                                                    | EL052AF                                                                                                    | ×                  | Kapacita<br>Tolerance<br>Typ PHM | baterie: <b>82</b> kWh<br>: nabíjení: <b>0,5</b> kWh<br>: <b>Elektřina</b> |                                                                                               |                                              |                                                             |                                                                                                    |                                                 |  |  |  |  |
|                                                             | Sloučit nabíjení Slučovat v intervalu 10 min (Pozn. pro vozidla s více nádržemi doporučujeme slučovat náklady v intervalu 15 min.) |                    |                                  |                                                                            |                                                                                               |                                              |                                                             |                                                                                                    |                                                 |  |  |  |  |
|                                                             |                                                                                                    |                    |                                  |                                                                            |                                                                                               |                                              |                                                             |                                                                                                    |                                                 |  |  |  |  |
| Datı                                                        | ım a čas                                                                                                    | Popis              | Zdroj                            | Nabíjeno (kWh)<br>*)                                                       | Předpokládané<br>nabíjení (kWh)<br>***)                                                       | Průměrná<br>spotřeba mezi<br>nabíjením ****) | Stav<br>tachometru                                          | Místo                                                                                                    | Vložit neznámé nabíjení                         |  |  |  |  |
| Datu                                                        | ım a čas                                                                                                    | Popis              | Zdroj                            | Nabíjeno (kWh)<br>*)                                                       | Předpokládané<br>nabíjení (kWh)<br>***)<br>>0                                                 | Průměrná<br>spotřeba mezi<br>nabíjením ****) | Stav<br>tachometru                                          | Místo                                                                                                    | Vložit neznámé nabíjení                         |  |  |  |  |
| Datu<br>01.03                                               | <b>ım a čas</b><br>5.2023 18:39:07                                                                                                 | Popis              | Zdroj                            | Nabíjeno (kWh)<br>*)                                                       | Předpokládané<br>nabíjení (kWh)<br>***)<br>> 0<br>3,93                                        | Průměrná<br>spotřeba mezi<br>nabíjením ****) | Stav<br>tachometru<br>26296,00                              | <b>Místo</b><br>CZ Kostelec na Hané, Trávníky                                                               | Vložit neznámé nabíjení<br>Vlozit<br>) () ()    |  |  |  |  |
| 01.03<br>02.03                                              | <b>IM a čas</b><br>5.2023 18:39:07<br>5.2023 18:02:44                                                                              | Popis<br>elektřina | Zdroj                            | Nabijeno (kWh)<br>*)<br>3,61                                               | Předpokládané           nabíjení (kWh)           ***)           >           0]           3,93 | Průměrná<br>spotřeba mezi<br>nabíjením ****) | Stav<br>tachometru<br>26296,00                              | Místo<br>CZ Kostelec na Hané, Trávniky<br>Gab home                                                          | Vložit neznámé nabíjení<br>Vlozit<br>+ C        |  |  |  |  |
| 01.03<br>02.03<br>02.03                                     | 5.2023 18:39:07<br>5.2023 18:02:44<br>5.2023 18:02:44                                                                              | Popis<br>elektrîna | Zdroj                            | Nabíjeno (kWh)<br>*)<br>3,61                                               | Předpokládané<br>nabíjení (kWh)<br>****)           >         0           3,93         3,61    | Průměrná<br>spotřeba mezi<br>nabíjením ****) | Stav<br>tachometru<br>26296,00<br>                          | Místo<br>CZ Kostelec na Hané, Trávníky<br>Gab home<br>CZ Kostelec na Hané, Bezručova                        | Vložit neznámé nabíjení                         |  |  |  |  |
| 01.0<br>02.0<br>02.0<br>02.0                                | <b>1m a čas</b><br>5.2023 18:39:07<br>5.2023 18:02:44<br>5.2023 18:02:44<br>5.2023 11:36:15                                        | Popis<br>elektřina | Zdroj                            | Nabíjeno (kWh)<br>*)<br>3,61                                               | Předpokládané<br>nabíjení (kWh)<br>***)<br>> 0<br>3,93<br>3,61<br>5,25                        | Průměrná<br>spotřeba mezi<br>nabíjením ****) | Stav<br>tachometru<br>26296,00<br>-<br>26341,00<br>26420,00 | Místo<br>CZ Kostelec na Hané, Trávníky<br>Gab home<br>CZ Kostelec na Hané, Bezručova<br>CZ Velký Týnec, D35 | Vložit neznámé nabíjení<br>Vlozit<br>+ &<br>• & |  |  |  |  |

**UPOZORNĚNÍ:** Někdy se jedná o falešné upozornění, například pokud nesedí čas z nabíjecí stanice. Systém pak nedokáže vloženou transakci spárovat s příbytkem v baterii a mylně oznámí neznámé nabíjení.

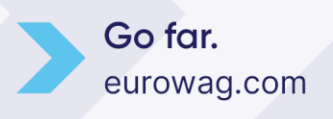

U těchto neznámých nabíjení máte možnost vložit transakci přímo do nákladů a tak ovlivnit spotřebu vozidla a průměrnou cenu kWh. Často se takto projeví transakce, které byly provedeny zdarma. Řidič sice neočekává proplacení, ale transakce by neměla v nákladech chybět.

|                        |                                           |                     |                                              |                                         | Zobrazit 🖨 🔣 🗷                                                                                                    | 31 >              | 31.1.2022 23:59      | 1.1.2022 00:00 31 | <       |
|------------------------|-------------------------------------------|---------------------|----------------------------------------------|-----------------------------------------|----------------------------------------------------------------------------------------------------|-------------------|----------------------|-------------------|---------|
|                        |                                           |                     |                                              |                                         | odskupin                                                                                                    | 🗌 včetně po       | ~                    | všechny skupiny   | kupina  |
|                        |                                           | 5 min.)             | nákladv v intervalu 1                        | doporučujeme slučovat                   | Kapacita baterie: <b>77.4</b> kWh<br>Folerance nabíjení: <b>0,5</b> kWh<br>Fyp PHM : <b>Elektřina</b><br>Pozn. pro vozidla s více nádržemi | K<br>Tr<br>Tr     | Slučovat v intervalu | EL408AP 🗸         | izidlo: |
| Vložit neznámé nabíjen | Misto                                     | Stav<br>tachometru  | Průměrná<br>spotřeba mezi<br>nabíjením ****) | Předpokládané<br>nabíjení (kWh)<br>***) | Nabijeno (kWh)<br>*)                                                                                                    | Zdroj             | Popis                | m a čas P         | Datun   |
| Vlozit                 |                                           |                     |                                              |                                         |                                                                                                    |                   |                      |                   |         |
|                        | CZ - Klecany PF doma                      |                     |                                              |                                         | 38,08                                                                                                    | Domácí nabíjení   | electricity          | .2022 11:29:46 e  | 01.01.  |
|                        | Z Klecany, Československé armády (Klecany | 8538,00             |                                              | 37,88                                   |                                                                                                    |                   |                      | .2022 11:29:46    | 01.01.  |
|                        | EUROWAG HQ Praha                          |                     | -                                            |                                         | 60,68                                                                                                    | Firemní nabíjení  | electricity          | .2022 18:52:00 e  | 06.01.  |
|                        | Z Praha, Na Vítězné pláni                 | 8699,00             |                                              | 60,37                                   |                                                                                                    |                   |                      | .2022 18:52:00    | 06.01.  |
|                        | 7 Lichamou                                | 0075 00             |                                              | 32,65                                   |                                                                                                    | 8                 |                      | .2022 12:42:16    | 08.01.  |
|                        | itace_naklady.php?act=ins&naklady_id      | odispecink.cz/eo    | 🗎 wet                                        | 1.85                                    |                                                                                                    | 8                 |                      | 2022 13:48:13     | 08.01   |
|                        |                                           |                     |                                              | 100                                     | 67.56                                                                                                    | karta             | lektřina             | 2022 08:00:00     | 13.01   |
|                        |                                           |                     | Naklady                                      |                                         | 61.92                                                                                                    | Eiramní nahítení  | alactricity          | 2022 00:00:00 0   | 13.01   |
|                        |                                           | EL408AP             | Vozidio                                      | 60.00                                   | 01,52                                                                                                    | r nearra nazgeni  | unded herey          | 2022 17:36:57     | 13.01   |
|                        | 12:42:16 31                               | 08.01.202           | Datum                                        | 00,55                                   | 0.24                                                                                                    | karta             | alaltina             | 2022 09-00-00     | 20.01   |
|                        | 81                                        | l. plnění 08.01.202 | Datum zo                                     |                                         | 40.15                                                                                                    | karta             | elektřina            | 2022 08-00-00     | 20.01   |
|                        |                                           |                     | Čislo                                        |                                         | 36.84                                                                                                    | Firemní nahílení  | alactricity          | 2022 14:06:06     | 20.01   |
|                        |                                           | Cida                | FuidenZo                                     | 36.65                                   | 30,01                                                                                                    | i i enni nazijeni | choco herey          | 2022 14:06:06     | 20.01   |
|                        |                                           | Namimi              | 7.4mi                                        | 50/05                                   | 37.46                                                                                                    | Domácí nabítení   | electricity          | 2022 15:49:52     | 22.01   |
|                        |                                           | The providence      | 2010                                         | 37.27                                   | 57715                                                                                                    | bonnaci nabijeni  | incentery            | 2022 15:49:52     | 22.01   |
|                        |                                           |                     |                                              | 01/21                                   | 34.68                                                                                                    | Domácí nabítení   | electricity          | 2022 17:17:12     | 24.01   |
|                        | nv                                        |                     |                                              | 34.50                                   | 0.000                                                                                                    | e entre entre gen | in a contract of     | 2022 17:17:12     | 24.01.  |
|                        | no řidičem                                | U uhrazi            |                                              | 0 1/30                                  | 6.50                                                                                                    | Firemní nahítení  | electricity          | 2022 14:19:24     | 31.01   |
|                        | ní vozidlo                                | U Náhra             |                                              | 6.47                                    |                                                                                                    |                   |                      | 2022 14:19:24     | 31.01.  |
|                        | Ana 💙                                     | PHM - elei          | Тур                                          | 308,63                                  | 384,10                                                                                                    |                   |                      | em                | Celke   |
|                        | ¥                                         | lice veřejná        | Druh star                                    | 75,47                                   |                                                                                                    |                   |                      | a                 | Rozdi   |
|                        |                                           | elekt/ina           | Text                                         |                                         |                                                                                                    |                   |                      |                   |         |
|                        |                                           | C7 Mehur            | Micto                                        |                                         |                                                                                                    |                   |                      |                   |         |
|                        |                                           | Car Pacifyi         | Cheve                                        |                                         |                                                                                                    |                   |                      |                   |         |
|                        | 0 motohodiny                              |                     | Stav                                         |                                         |                                                                                                    |                   |                      |                   |         |
|                        | OH N DOH DOH Callere Mins                 | and Mic Official    | Maal                                         |                                         |                                                                                                    |                   |                      |                   |         |
|                        |                                           |                     | 32.65                                        |                                         |                                                                                                    |                   |                      |                   |         |
|                        |                                           | a                   | Poznámk                                      |                                         |                                                                                                    |                   |                      |                   |         |
|                        |                                           | -                   |                                              |                                         |                                                                                                    |                   |                      |                   |         |
|                        |                                           |                     |                                              |                                         |                                                                                                    |                   |                      |                   |         |
|                        | OK Zrušit                                 | a                   | Poznámk                                      |                                         |                                                                                                    |                   |                      |                   |         |

Na řádku neznámého nabíjení lze také založit nové místo práce nebo domácího nabíjení a tak předejít pro příští zúčtovací období tvorbě neznámých nabíjení.

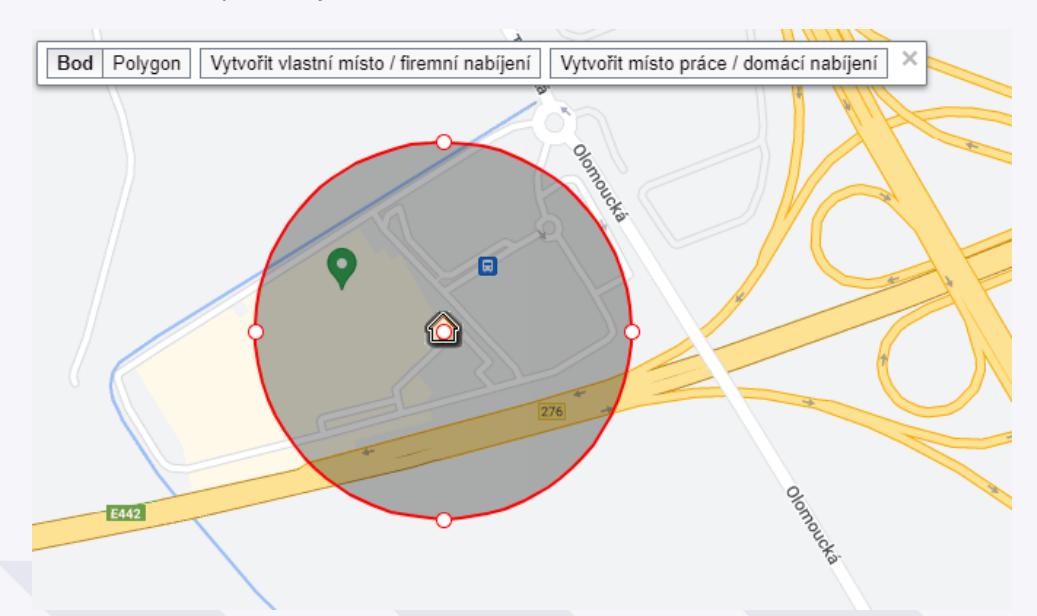

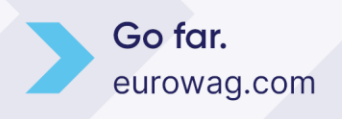

# Evv EUROWAG

### 9. Výpočet nákladů za dobíjení v místě bydliště řidiče

Pro výpočet náhrad za nabíjení vozidla v domácí síti řidiče, stačí zadat "Místo k proplacení dobíjení vozidla řidičem" na kartě řidiče a vyplnit cenu/položku "Tarif". Uvedené údaje vyplňte na záložce seznam řidičů – Nastavení/Řidiči/Řidiči.

| 🐵 Webdispečir   | nk - Google Chrome                        |                          |                                              | - | ×     |
|-----------------|-------------------------------------------|--------------------------|----------------------------------------------|---|-------|
| 🔒 webdispe      | ecink.cz/editace_nastav_ridici.php        | ?act=edit&klic=788       | 777                                          |   |       |
| Řidič:          |                                           |                          |                                              |   | *     |
| Jméno           | Gabriela                                  | Firma                    | HI Software Development s.r.o. Datum nástupu |   |       |
| Příjmení        | Baronová                                  | ]                        | Zaměstnavatel                                |   |       |
| Identifikační č | čip / Číslo karty řidiče                  | Výchozí účel             | Režim užití                                  |   |       |
| ID 1            | … ▼<br>□ Nahradit v knize jízd            | Amortizace soukr. km     | 0                                            |   |       |
| ID 2            |                                           | Fond pracovní doby       | 🔾 denně 🦲 hodin                              |   |       |
| ID 3            | Nahradit v knize jízd                     | Adresa                   |                                              |   |       |
|                 | 🗌 Nahradit v knize jízd                   |                          |                                              |   |       |
| Mobil           |                                           | Poznámka                 |                                              |   |       |
| Telefon 2       |                                           | Číslo řidičského průkazu |                                              |   |       |
| E-mail          |                                           | Pracovní zařazení        |                                              |   |       |
| Skupina         | root (178) 💌                              | Oprávnění                |                                              |   |       |
| Divize          |                                           |                          | Uyřazeno                                     |   |       |
| Středisko       |                                           | Vyřazeno dne             |                                              |   |       |
| Osobní číslo    | 78901                                     |                          |                                              |   |       |
| OK              | Zrušit                                    |                          |                                              |   |       |
| Místo práce ne  | ebo začátku výpočtu cestovního příka      | zu * 🗅 Nový záznam       | 1                                            |   |       |
| */ . / . /      |                                           |                          |                                              |   |       |
| zadne zaznamy   |                                           |                          |                                              |   |       |
| * slouží pro k  | korektní výpočet stravného                |                          |                                              |   |       |
|                 |                                           |                          |                                              |   | - 1   |
| Místo k propla  | cení dobíjení vozidla řidičem * 🕒         | Nový záznam              |                                              |   |       |
| ⊖ ze seznamu    | 🔘 jinak                                   |                          |                                              |   |       |
| Název: Ga       | ıb - babička                              |                          |                                              |   |       |
| Zem. šířka: 45  | ,359                                      |                          |                                              |   |       |
| Zem. délka: 15  | ,352                                      |                          |                                              |   |       |
| Rádius: 70      |                                           |                          |                                              |   |       |
| Tarif: 8,2      | Kč/kWh                                    |                          |                                              |   |       |
|                 | Přidat                                    |                          |                                              |   |       |
| Název           | Zem. šířka Zem. délka Rádius Tarif        | e¥/lauk                  |                                              |   |       |
| Gap hom         | 1843,514/04 1/,05/519 100                 | кс/ кvvП                 |                                              |   |       |
| * slouží pro v  | výpočet náhrad za nabíjení vozidla v domá | ácí síti řidiče          |                                              |   | <br>- |

**POZOR: pokud nevyplníte položku tarif, bude k výpočtu použita položka TARIF v nastavení firmy.** Takové nastavení se doporučuje pro firmy, které využívají jednotnou cenu kWh pro více či všechny své řidiče a její editaci tak mohou provádět právě v Nastavení/Firma.

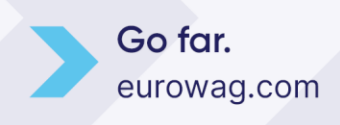

# Ew EUROWAG

| Nastavení tarifu nabíjení:           |               |
|--------------------------------------|---------------|
| Tarif domácí nabíjení                | 8.2 Kč/kWh    |
| Tarif firemní nabíjení               | 2 Kč/kWh      |
| 🗌 Aplikovat firemní a domácí tarif r | na data z API |
|                                      |               |

Například když se firma rozhodne využívat ceny kWh stanovené vyhláškou MPSV viz například 8,20 Kč platných od 1.4.2023:

| Strana 1514                                                                        | Sbírka zákonů                                                                                                    | ı č. <b>85</b> / 2023                                                       | Částka 47                                          |
|------------------------------------------------------------------------------------|----------------------------------------------------------------------------------------------------|-----------------------------------------------------------------------------|----------------------------------------------------|
|                                                                                    | 8                                                                                                    | 5                                                                           |                                                    |
|                                                                                    | VYHL                                                                                                    | ÁŠKA                                                                        |                                                    |
|                                                                                    | ze dne 28. h                                                                                                    | ořezna 2023,                                                                |                                                    |
| kterou se mění vy<br>motorových vozidel                                            | hláška č. 467/2022 Sb., o změn<br>a stravného a o stanovení průr<br>cestovních náhr                                               | ě sazby základní náhrady za<br>něrné ceny pohonných hmot<br>ad pro rok 2023 | používání silničních<br>pro účely poskytování      |
| Ministerstvo prá<br>dle § 189 odst. 2 zá<br>práce:                                 | ce a sociálních věcí stanoví po-<br>kona č. 262/2006 Sb., zákoník                                                                 | tování cestovních náhrad p<br>"6,00 Kč" nahrazuje částkou                   | ro rok 2023, se částka<br>1 "8,20 Kč".             |
|                                                                                    | ÅL T                                                                                                    | Čl. I                                                                       | I                                                  |
| 17.6.4.4.1                                                                         |                                                                                                    | Účinne                                                                      | ost                                                |
| v § 4 pism. d<br>o změně sazby základ<br>ních motorových voz<br>průměrné ceny poho | b) vyňasky c. 467/2022 50.,<br>lní náhrady za používání silnič-<br>zidel a stravného a o stanovení<br>nných hmot pro účely posky- | Tato vyhláška nabývá<br>kalendářního měsíce následu<br>hlášení.             | účinnosti prvním dnem<br>ijícího po dni jejího vy- |
|                                                                                    |                                                                                                    |                                                                             |                                                    |
|                                                                                    | Ministr práce a                                                                                                    | sociálních věcí:                                                            |                                                    |
|                                                                                    | Ing. Jur                                                                                                    | ečka v. r.                                                                  |                                                    |

Ze znalosti příbytku SOC (kWh v baterii) v uživatelem definovaných místech (domov řidiče, chata, ...) systém **automaticky** vkládá do nákladů záznam o dobíjení s příznakem "uhrazeno řidičem". Což znamená, že firma musí řidiči částku za dobíjení proplatit.

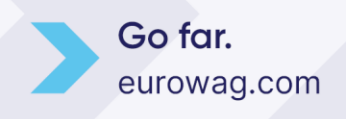

23.05.24 | 16

| Zoom: 1h 1d 5d 1w 1m 3m 6m 1y max                                            |            |              |              |            |          | PHM : 18,99   18.04.2022 20:19             |             |                |
|------------------------------------------------------------------------------|------------|--------------|--------------|------------|----------|--------------------------------------------|-------------|----------------|
|                                                                              |            |              | 1            |            |          |                                            |             |                |
|                                                                              |            |              |              |            |          | 18                                         |             |                |
|                                                                              |            |              |              |            |          |                                            |             |                |
|                                                                              |            |              |              |            |          | 16                                         |             |                |
|                                                                              |            |              |              |            |          |                                            |             |                |
|                                                                              |            |              |              |            |          |                                            |             |                |
|                                                                              |            |              |              |            |          | 14                                         |             |                |
|                                                                              |            |              |              |            |          |                                            |             |                |
|                                                                              |            |              |              |            |          | 12                                         |             |                |
|                                                                              |            |              |              |            |          |                                            |             |                |
|                                                                              |            |              |              |            |          |                                            |             |                |
|                                                                              |            |              |              |            |          | 10                                         |             |                |
|                                                                              |            |              |              |            |          |                                            |             |                |
|                                                                              |            |              |              |            |          |                                            |             |                |
| 2:00 4:00 6:00 8:00 10:00 12:00                                              | 14:00      | 16:00 1      | 8:00 20:00   | 22:00      | 0:00 2:  | 00 4:00 6:00 8:00                          |             |                |
| 2.00 4.00 6.00 2.00 10.00 12.00                                              | 12:00 16   | 6:00 18:00   | 20:00        | 22:00 0:   | 00 2:00  | 4:00 6:00 8:00                             |             |                |
| 2.00 4.00 0.00 10.00 12.00                                                   | 14.00      | 0.00 10.00   | 20.00        | 22.00 0.   | 2.00     | 4.00 0.00 0.00                             |             |                |
|                                                                              |            |              |              |            |          | Jakus                                      |             |                |
|                                                                              |            |              |              | Jaku       | bské nám | n.                                         |             |                |
| ým                                                                           |            |              |              |            |          |                                            | 9           | 0              |
| Ani                                                                          |            |              |              |            |          | Sport                                      | ovní Hala   | Table det äbet |
| mynská strou                                                                 |            |              |              | 360        |          |                                            |             | Zakladni skol  |
| e e e e e e e e e e e e e e e e e e e                                        | -          |              |              |            |          |                                            |             |                |
| ha                                                                           |            |              |              | Type       |          |                                            | The second  |                |
|                                                                              |            | _ /          |              | C Sisov    | 0        |                                            | 1 0         |                |
|                                                                              |            | 1            | 1            |            |          |                                            | GERN        |                |
|                                                                              |            | (            |              | Jiráski    | ova      | The second second                          |             | and a day      |
| L Za Bez                                                                     |            |              |              |            |          |                                            |             | 6.0            |
| T Kap                                                                        | a          |              |              |            |          | 1                                          | ¥) —        |                |
| Pfemyslovka                                                                  |            |              | 150 E        | 66         | 1.0      | A                                          |             |                |
|                                                                              |            |              | -            | COV I      | Kostele  |                                            | See. Fort   |                |
| Pin                                                                          |            | a            | ezručov.     |            |          | L.                                         |             |                |
| Google myslo                                                                 | 1          |              |              |            |          | Keyboard shortcuts <sup>1</sup> Map data 6 | 2022 50 m i | <u>ب</u> آو    |
| Kniha jízd - EL052AF Průběh dne Došlé zprávy V                               | lastní mís | sta          |              |            |          |                                            |             |                |
| 1.4.2022 00:00 31 30.4.2022 23:59 31 > Zobrazit A                            | 🗋 vložit   | <b>H H</b> . | 🔁 nahrát p   | latby kart | ou 🔕     |                                            |             |                |
| Datum Čislo Zdroj Typ Text I                                                 | Anožství C | Cena MJ Co   | ena DPH      | % DPH      | Celkem   | Měna Místo                                 | Poznámka    | Druh stanice   |
| 🕼 📮 🔁 🔀 08.04.2022 15:02:11 Domácí nabíjení PHM - elektřina elektřina        | 14,570     | 5,000        | 72,850 0,00  | 0 0,00     | 72,850   | Kč CZ Kostelec na Hané - místo nabíjení    | 5:59        | domácí         |
| 🕼 🖪 🕅 👔 🐌 11.04.2022 08:34:01 🛛 Firemní nabíjení (PHM - elektřina) elektřina | 4,710      | 5,350        | 20,825 4,37  | 3 21,00    | 25,199   | Kč CZ Prostějov, Plumlovská pobočka EW     | 0:37        | firemní        |
| 🕼 🛱 🖻 😫 15.04.2022 09:49:09 Domácí nabíjení PHM - elektřina elektřina        | 23,700     | 6,000        | 142,200 0,00 | 0 0,00     | 142,200  | Kč CZ Kostelec na Hané - místo nabíjení    | 11:29       | domácí         |
| 🕼 📮 🖺 😫 18.04.2022 20:19:45 Domácí nabíjení PHM - elektřina elektřina        | 10,160     | 6,000        | 60,960 0,00  | 0,00       | 60,960   | Kč CZ Kostelec na Hané - místo nabíjení    | 3:51        | domácí         |
| РНМ                                                                          | 0,000      |              | 0,000 0,00   | 0          | 0,000    | Kč                                         |             |                |
| PHM - elektřina                                                              | 53,140     | 21           | 96,835 4,37  | 3          | 301,209  | Kč                                         |             |                |
| Ostatní náklady                                                              | 0,000      |              | 0,000 0,00   | 0          | 0,000    | κč                                         |             |                |
|                                                                              |            |              |              |            |          |                                            |             |                |

Toto vyúčtování se projeví ve statistice Vozidla a Řidiči/vozidla.

POZOR: Systém netuší kolik energie bylo vydáno z wallboxu či zásuvky, ví pouze příbytek energie v baterii vozidla. Při AC nabíjení však dochází k poměrně velkým ztrátám obvykle 10-20%.

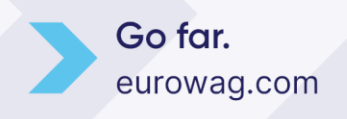

### 10. Výpočet nákladů za firemní dobíjení

Výpočet náhrad za firemní dobíjení funguje obdobně jako domácí, jen se nastavuje ve vlastních místech jako "Druh" – Dobíjecí stanice/Firemní.

| Kniha jízd - 1m512345          | Průběh dne        | 🖥 Náklady             | Došlé zprávy    | Vlastní místa      |                                       |                          |                             |           |   |
|--------------------------------|-------------------|-----------------------|-----------------|--------------------|---------------------------------------|--------------------------|-----------------------------|-----------|---|
|                                |                   |                       |                 |                    |                                       |                          |                             |           |   |
| Zobrazit označená na r         | napě              |                       |                 |                    |                                       |                          |                             |           |   |
|                                |                   |                       |                 | 😵 Webdispečink - G | Google Chrome                         |                          |                             | —         | × |
|                                | Název místa∠      | 2                     | Zem. šířka      | webdispeciple      | k cz/editace nastav nhn?zalozka=mista | &act=edit&klic=19613     | 05                          |           | e |
|                                | prostějov         |                       |                 | - nebalopean       |                                       | caser contentine riserio |                             |           |   |
| 🗆 🕼 🗳 🔓 🖪                      | AC PROSTĚJOV      | - firemní wallbox 7,5 | 5 kW 49,484391  | Editace vlastní    | ího místa                             |                          |                             |           |   |
|                                | CEZ - Prostějov,  | , Okružní, 4262/10    | 49,463242       |                    | -                                     |                          |                             |           |   |
|                                | CEZ - Prostějov,  | , Plumlovská, 4167/1  | 8 49,473296     | Název místa        | AC PROSTĚJOV - firemní wallbox 7,5 kW | Zem. šířka               | 49,484391                   |           |   |
|                                | CZ Prostějov, Pl  | umlovská - nabíjení B | BILLA 49,473231 | Kód                |                                       | Zem. délka               | 17,117120                   |           |   |
|                                | Polyfazer - Prost | tějov, Průmyslová 45  | 33/18 49,472386 |                    |                                       |                          |                             |           |   |
|                                | Polyfazer - Prost | tějov, Wolkerova 251  | 49,469681       | Ulice              | Za Olomouckou                         | Rádius                   | 50                          |           |   |
|                                | PRE - Plumlovsk   | ká, Prostějov 79601   | 49,472810       | Obec               | Prostějov                             | Vrstva                   |                             |           |   |
|                                | PRE - Prostějov,  | , Plumlovská 104      | 49,472668       | - PSČ              |                                       |                          |                             |           |   |
| stranka 1/1 (ceikem 8 zaznamu) |                   |                       | _               | Stát               | cz                                    | Druh                     | Dobíjecí stanice 💙          | Firemní 💙 |   |
|                                |                   |                       |                 | www                |                                       |                          | Automatické vkládání transa | akcí      |   |
|                                |                   |                       |                 |                    | ·                                     | Tarif                    |                             | Kč/kWh    |   |
|                                |                   |                       |                 |                    |                                       | Tankovat                 | ····· ×                     |           |   |
|                                |                   |                       |                 |                    |                                       | Platnost od              | 31                          |           |   |
|                                |                   |                       |                 |                    |                                       | Spárovat s jednotkou     | ···· · ·                    |           |   |
|                                |                   |                       |                 |                    |                                       | -,,                      |                             |           |   |
|                                |                   |                       |                 | Vyřazeno           |                                       |                          |                             |           |   |
|                                |                   |                       |                 | Vyřazeno dne       |                                       |                          |                             |           |   |
|                                |                   |                       |                 | Poznámka           |                                       |                          |                             |           |   |
|                                |                   |                       |                 |                    |                                       |                          |                             |           |   |
|                                |                   |                       |                 |                    |                                       |                          | OK Zrušit                   |           |   |
|                                |                   |                       |                 |                    |                                       |                          |                             |           |   |
|                                |                   |                       |                 |                    |                                       |                          |                             |           | - |

Je nutné zaškrtnout "Automatické vkládání transakcí" a tarif lze opět vyplnit individuálně u každného vlastního místa nebo nechat pole prázdné a následně se využije nastavení firmy v sekci "Nastavení tarifu nabíjení".

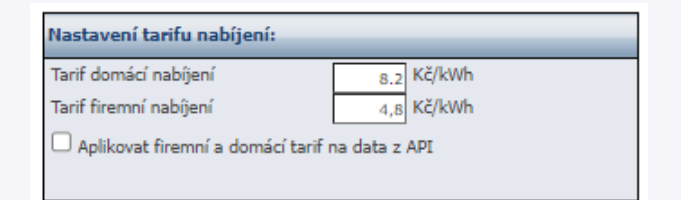

#### Transakce se následně automaticky vloží přímo do nákladů.

| Kniha jízd - Egnilline | Průběh dne          | ð Náklady | Došlé zprávy     | Vlastní místa |                     |              |      |          |         |        |        |       |          |      |
|------------------------|---------------------|-----------|------------------|---------------|---------------------|--------------|------|----------|---------|--------|--------|-------|----------|------|
| < 1.5.2023 00:00       | 31 31.5.2023 23:59  | 31 >      | Zobrazit 🖨       | 🖞 🕒 vložit 🗷  | 🔜 🔁 nahrát p        | latby kartou | • 🔕  |          |         |        |        |       |          |      |
|                        | Datum               | Číslo     | Zdroj            | Тур           | Text                | km r         | nh M | Inožství | Cena MJ | Cena   | DPH    | % DPH | Celkem I | Měna |
| 🕼 🕞 🖻 🖉 🕼              | 02.05.2023 11:48:49 |           | Firemni nabijeni | PHM -         | elektřina elektřina | 0,00         | 0    | 17,05    | 4,80    | 67,64  | 14,20  | 21,00 | 81,84    | Kč   |
| 🕼 📮 🖪 🖪 📦              | 03.05.2023 11:34:47 |           | Firemní nabíjení | PHM -         | elektřina elektřina | 0,00         | 0    | 24,60    | 4,80    | 97,59  | 20,49  | 21,00 | 118,08   | Kč   |
| 🕼 🕞 🖪 🖉                | 04.05.2023 15:34:02 |           | Firemní nabíjení | PHM -         | elektřina elektřina | 0,00         | 0    | 20,66    | 4,80    | 81,96  | 17,21  | 21,00 | 99,17    | Kč   |
| 🕼 🕞 🖻 🖪 📦              | 05.05.2023 12:34:51 |           | Firemní nabíjení | PHM -         | elektřina elektřina | 0,00         | 0    | 32,80    | 4,80    | 130,12 | 27,32  | 21,00 | 157,44   | Kč   |
| 🕼 🕞 🖪 🖉                | 12.05.2023 12:25:45 |           | Firemní nabíjení | PHM -         | elektřina elektřina | 0,00         | 0    | 13,78    | 4,80    | 54,66  | 11,48  | 21,00 | 66,14    | Kč   |
| 🕼 🕞 🖻 🖪 📦              | 12.05.2023 15:39:35 |           | Firemní nabíjení | PHM -         | elektřina elektřina | 0,00         | 0    | 25,26    | 4,80    | 100,21 | 21,04  | 21,00 | 121,25   | Kč   |
| 🕼 🕞 🖻 🖉 📦              | 15.05.2023 13:03:13 |           | Firemní nabíjení | PHM -         | elektřina elektřina | 0,00         | 0    | 7,21     | 4,80    | 28,60  | 6,01   | 21,00 | 34,61    | Kč   |
| 🕼 🕞 🖻 🖉 💼              | 19.05.2023 16:18:07 |           | Firemní nabíjení | PHM -         | elektřina elektřina | 0,00         | 0    | 23,61    | 4,80    | 93,66  | 19,67  | 21,00 | 113,33   | Kč   |
|                        | PHM                 |           |                  |               |                     |              |      | 0,00     |         | 0,00   | 0,00   |       | 0,00     | Kč   |
|                        | PHM - elektřina     |           |                  |               |                     |              |      | 164,97   |         | 654,43 | 137,43 |       | 791,86   | Kč   |
|                        | Ostatní náklady     |           |                  |               |                     |              |      | 0,00     |         | 0,00   | 0,00   |       | 0,00     | Kč   |
|                        | Celkem              |           |                  |               |                     |              |      | 164,97   |         | 654,43 | 137,43 |       | 791,86   | Kč   |

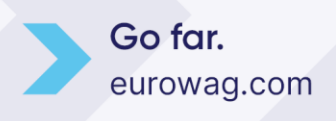

23.05.24 | 18

# Evv EUROWAG

### 11. Vyúčtování soukromých km u elektro vozidel

Vyúčtování je možné pro konkrétní vozidlo řešit přímo v knize jízd pomocí exportu zkrácené nebo podrobné sestavy s vyúčtováním soukromých jízd. Pokud řidič nabíjí doma, dochází rovnou k odečtení částky z položky "Uhrazeno řidičem" a může tak dojít k vyčíslení záporné částky, což znamená, že bude nutné řidiči vyplatit zbývající část peněz za domácí nabíjení.

| Kniha jizd            | - ELOSZAF   | Průběh dn           | e 📄 Ná              | klady Došlé zpráv        | y Vlastní m | místa    |                          |                             |                  |                           |                  |                   |                |             |              |                                      |                |                  |                  |         |               |             |              |               |
|-----------------------|-------------|---------------------|---------------------|--------------------------|-------------|----------|--------------------------|-----------------------------|------------------|---------------------------|------------------|-------------------|----------------|-------------|--------------|--------------------------------------|----------------|------------------|------------------|---------|---------------|-------------|--------------|---------------|
| < 14                  | .2023 00:00 | 30.4.20             | 23 23:59            | 31 > Zobrazit            | 6 1         | 7 31     | )                        |                             |                  |                           |                  |                   |                |             |              |                                      |                |                  | 19 19 1          | e 🏷 🔍 😼 | 🗅 vložit 👌    | Contra      | ni přika 🗷 t | isk a export  |
| den                   |             | čas od              | čas do              | odkud - kam              |             |          |                          | účel                        | kn               | tad                       | hometr konec     | doba jizdy        | doba           | stání řidič |              |                                      | druh jizdy     |                  | Dobitá ener      | gie     | Dobitá        | energie cer | 1a           | energie (kWh) |
| 01.04. So             |             |                     |                     | soukromá jizda           |             |          |                          | test                        | 19,03            | 1                         | 25356,00         | 01:18:04          | 08:2           | 8:28 Ptac   | ek Petr      |                                      | soukromá       |                  | 0                | 00      |               | 0           | ,0           | 47,89         |
| 02.04. Ne             |             |                     |                     | soukromá jizda           |             |          | _                        | test                        | 0,00             |                           | 25356,00         | 00:04:27          | 01:5           | 8:06 Ptac   | ek Petr      |                                      | soukromá       | _                | 0,               | 00      |               | 0,          | ,0           | 47,89         |
|                       | 单 Princip — | – Mozilla Firefox   |                     |                          |             | - X      | Automatic                | ké ukládání 🧿               |                  |                           |                  |                   |                |             |              |                                      |                |                  |                  |         | tr 🧐 🛛        |             |              | 47,89         |
| 03.04. Po             | OAH         | ttps://www.web      | dispeciale cz/      | export wher.php?tvp      | lonil E 🏠   | 51 ≡     | Soubor                   | Domů Vle                    | ažení            | Rozložení stránky         | Vzorce D         | ata Revize 7      | čobrazení      | Automatiz   | ovat Náp     | u ehšvoc                             | ataRails       |                  |                  |         | 🖓 Ко          | mentáře     | 년 Sdilet 👻   | 35,42         |
| 04.04. Út             | - U         |                     | - compression and a |                          |             | -        | L (°h ≜                  | Arial                       |                  | 14 × A* A*                | = = 🔳 #          |                   | e tevt         |             | ereij        |                                      |                | <b>⊞</b> ∂ fi    | 📸 🔛 Vioži        |         | * <u>A</u> sz | 0           |              | 36,41         |
| 05.04.St              | Vyberte typ | p exportu:          |                     |                          |             | - 10     | Viodit 🗈                 |                             |                  |                           |                  |                   |                |             |              | ⊷0.00 P                              | odmíněné F     | ormátovat Si     | 🖉 🗵 🔀 Odst       |         | l             | Najita      |              | 66.91         |
| 03.04.30              | 🖿 Kniha ji  | jizd<br>آھ          |                     |                          |             | - 1 kr   | · 🗸                      |                             | 2 *   🖽          | · <u>· · ·</u> ·          | = = =   =        | e 💷 🔛 Sloucit A s | novnat na stře | 1 ~ 3       | * %          | <sup>1,00</sup> - <sup>4,0</sup> for | mátování ~ jak | to tabulku ~ buł | iky 🖌 🌐 Form     | st~ ♦   | * filtrovat * | vybrat ~    |              | 00,91         |
| 06.04. Čt             | - 3 3       | Zkracena se         | astava knihy jiz    | d                        |             |          | Schränka                 |                             | Pismo            |                           |                  | Zarovnání         |                |             | Číslo        |                                      |                | Styly            | Bui              | iky     | Úpravy        |             | Citlivost 🗸  | . 62,32       |
| 07.04. Pá             | - 3         | An Waldtowiel       | estava Krimy ju     |                          |             |          | A1                       |                             |                  |                           | d 1.4.2023 00:00 |                   |                |             |              |                                      |                |                  |                  |         |               |             |              | 62,32         |
| 09.04. Ne             | - 🗷 🕘       | Výkaz ujetých k     | dometrů a spr       | třehv PHM                |             |          |                          |                             | B                | C D                       |                  |                   |                |             |              |                                      |                |                  |                  |         |               |             | P            | 62,32         |
| 10.04. Po             | - 🗷 🐔       | Výkaz ujetých k     | dometrů a spo       | třeby PHM dle zadaných   | hodnot      |          | 57 Soukron               | mé:                         |                  | 53                        |                  |                   |                | 108.09      |              | 05:39:12                             | 2              |                  |                  |         |               |             |              | 62,32         |
| 11.04. Út             | - 🗷 🐔       | Krycí list knihy ji | żd                  |                          |             |          | 52 soukror               | mé Ptacek Per               | rtr              | 45                        |                  |                   |                | 67.06       |              | 04:19:20                             | )              |                  |                  |         |               |             |              | 53,46         |
| 15.04. So             | - 🗷 🐔       | Vyúčtování nák      | ladů včetně na      | adspot/eby               | _           |          | 59 Soukror               | mé Davídek Ja               | arosla           | 8                         |                  |                   |                | 41.03       |              | 01:19:5                              | 2              |                  |                  |         |               |             |              | 53,79         |
| 17.04. Po             | - 🗷 🐔       | Vyúčtování nák      | ladů včetně na      | adspotřeby dle cadaných  | Pridatet    |          | 60 Celkem                | e                           |                  | 157                       |                  |                   |                | 911.12      | 25337.00     | 25:31:4                              | 3 159:48:1     | 5                |                  | 184.83  | 1387.1        | 0           |              | 43,62         |
| 10.04 0               | - 3 2       | Vvúčtování sno      | třehy PHM no        | ile středis              |             | - 15     | 61                       |                             |                  |                           |                  |                   |                |             | 26248.03     |                                      |                |                  |                  |         |               |             |              | 25.10         |
| 18.04. 00             | - 2 2       | Zkrácená sesta      | va knihy jízd - 1   | vyúčtování soukromých jů | d.          |          | 62 Spotřeb               | a kWh/100 km                | n:               |                           |                  |                   |                |             |              |                                      |                |                  |                  | 20.29   |               |             | _            | 33,10         |
| 19.04. St             | - 13 WA     | Podrobná sesta      | wa knihy jiżd -     | vyúčtování soukromých ji | rd br       |          | 63 Průměr                | ná cena kWh                 |                  |                           |                  |                   |                |             |              |                                      |                |                  |                  |         | 7.5           | 0           |              | 29,52         |
| 21.04. Pá             |             | Zkrácená sestav     | va knihy jízd - 1   | vyúčtování PHM           |             | $\sim$ . | 64 Vyúčtov               | rání soukromý               | ch jizd:         |                           |                  |                   |                |             |              |                                      |                |                  |                  |         |               |             |              | 23,29         |
| 22.04. So             | - 3         | Podrobná sesta      | wa knihy jizd -     | vyúčtování PHM           |             |          | 64 Průměri<br>65 Celkov/ | ná cena PHM:<br>spotřeba PH | :<br>M:          | 7.50 Kč/kWh<br>184.83 kWh | _                |                   |                |             |              |                                      |                |                  |                  |         |               |             |              | 47,23         |
| 23.04. Ne             | - 🗷 🕘       | Dedebed certa       | va kniny jizo - 1   | vyuctovani nadspotreby   |             | -        | Průměr                   | ná spotřeba:                |                  | 20.29 kWh/100 k           | m                |                   |                |             |              |                                      |                |                  |                  |         |               |             |              | 46,90         |
| 25.04. Út             | C Próbáb    | - Pooroona sesca    | iva kinity jeu -    | vyoccovani naospooleoy   |             |          | 65 Soukror<br>65 Amortiz | me jizdy:<br>tace:          |                  | 108.09 km<br>0.00 Kč      |                  |                   |                |             |              |                                      |                |                  |                  |         |               |             |              | 41,98         |
| 26.04. St             | - 3 3       | Tankování P         | РНМ                 |                          |             |          | 70 Uhrazer               | no řídičem:                 |                  | 791.90 Kč                 |                  |                   |                |             |              |                                      |                |                  |                  |         |               |             |              | 43,62         |
| 27.04. Čt             | - 3 3       | Podezřelé ú         | ibytky PHM          |                          |             |          | 71 K ührad               | le ridici:                  | _                | 5/2.60 Kc                 | Podpis uživatel  | 0                 | Zaúčtoval:     |             |              | Schválil:                            |                |                  |                  |         |               |             |              | 34.77         |
|                       | - 3 2       | Kontrola tar        | nkování             |                          |             | - 12     | 73                       |                             | _                |                           |                  |                   |                |             |              |                                      |                |                  |                  |         |               |             |              | 1             |
| 28.04. Pa             | E Náklady   | Y                   |                     |                          |             |          | - + - <b>&gt;</b>        | Kniha_jiz                   | zd               | ● ! [                     |                  |                   |                |             |              |                                      |                |                  |                  |         |               |             |              | 35,10         |
| 29.04. So             | - 2 2       | Mile Náklady        |                     | SE REPORTE DO HO         | ne more new | ×        | Pfipraven                | 🕄 Přístupnost: D            | Dokument w       | ihovuje požadavkům        |                  |                   |                |             |              |                                      |                | l⊊ Nas'          | tavení zobrazení | # 0     | 巴             | <u> </u>    | - + 100%     | 46,25         |
| 30.04. Ne             |             |                     |                     | soukromá jizda           |             |          |                          |                             | 41,03            | 1                         | 26248,03         | 01:19:52          | 09:1           | 2:27 Davi   | dek Jaroslav |                                      | soukromá       |                  | 12,              | 79      |               | 104         | ,9           | 51,82         |
| Služební:<br>Soukromé | è           | 104<br>53           |                     |                          |             |          |                          |                             | 803,03<br>108.05 |                           |                  | 19:52:36          |                |             |              |                                      |                |                  |                  |         |               |             |              |               |
| Soukromé              | Ptacek      | 45                  |                     |                          |             |          |                          |                             | 67.00            |                           |                  | 04:19:20          |                |             |              |                                      |                |                  |                  |         |               |             |              |               |
| Petr:<br>Soukromé     |             |                     |                     |                          |             |          |                          |                             | 37,00            |                           |                  | 01.19.20          |                |             |              |                                      |                |                  |                  |         |               |             |              |               |
| Davidek Ja            | iroslav:    | 8                   |                     |                          |             |          |                          |                             | 41,03            | :                         |                  | 01:19:52          |                |             |              |                                      |                |                  |                  |         |               |             |              |               |
| Celkem:               |             | 157                 |                     |                          |             |          |                          |                             | 911,12           | 2                         | 25337,00         | 25:31:48          | 159:4          | 8:15        |              |                                      |                |                  | 184              | 83      |               | 1387        | ,1           |               |
| Spotřeba              | kWh/100 km  | :                   |                     |                          |             |          |                          |                             |                  |                           |                  |                   |                |             |              |                                      |                |                  | 20               | 29      |               |             |              |               |
|                       |             |                     |                     |                          |             |          |                          |                             |                  |                           |                  |                   |                |             |              |                                      |                |                  | 20,              |         |               |             |              |               |
| Prumerna              | cena kWh:   |                     |                     |                          |             |          |                          |                             |                  |                           |                  |                   |                |             |              |                                      |                |                  |                  |         |               |             | ,5           |               |

Ve statistice "Vozidla" (Statistiky/Souhrny vozidla/Vozidla) lze pak s daty pracovat i hromadně za více vozidel:

| Statistiky »                                                       | Statistiky » Souhrny vozidla » Statistika vozidel:                                                                                                    |        |            |                    |          |           |       |            |             |              |                  |           |            |        |        |        |
|--------------------------------------------------------------------|----------------------------------------------------------------------------------------------------|--------|------------|--------------------|----------|-----------|-------|------------|-------------|--------------|------------------|-----------|------------|--------|--------|--------|
| <                                                                  | 1.4.2                                                                                                    | 023    | 00:00      | 30.                | 4.2023   | 23:59     |       | > všech    | ny skupiny  |              | ▼ □ včetně podsl | kupin 🗾 🛛 | 2. obrazit | A 🖪    | × P. × | 🗐, 🔟 🔥 |
| Rozšířený fi                                                       | ltr: RZ<br>EL05                                                                                                    | 2AF    | Vš         | topůjčovi<br>echny | na Továr | ní značka | 4     | 1odel vozu | Virtuální s | ložky Divize | 3                | Středis   | ko         |        |        |        |
| způsob výp                                                         | způsob výpočtu náhrad: Průměrná spotřeba skutečná 🗸 Průměrná cena PHM skutečná 🗸                                                                                                    |        |            |                    |          |           |       |            |             |              |                  |           |            |        |        |        |
| 🗌 Řidič                                                            | Jiški vozidlo Soukromé Celkem Cena K úhradě Osobní uhrazeno Přidanění Procento kapacity baterie kapacity baterie Nabito Nabito Spotřeba Průměrná Spotřeba<br>j Řídič Vozidlo km km km indiči číslo řídičem automobilu (0,5% soukromých km kapacity baterie kapacity baterie kapacity bat |        |            |                    |          |           |       |            |             |              |                  |           |            |        |        |        |
| Davídek<br>Jaroslav                                                | EL052AF                                                                                                    | 108,09 | 911,12     | 1,5                | -627,4   | 154       | 791,9 | 7320,0     | 11,86       | 51,8         | 2 51,82          | 184,83    | 1387,1     | 184,83 | 7,5    | 20,29  |
|                                                                    | Celkem                                                                                                    | 108,09 | 911,12     |                    | -627,4   |           | 791,9 | 7320,0     | 11,86       |              |                  | 184,83    | 1387,1     |        |        |        |
| K úhradě řidič<br>K úhradě řidič<br>K úhradě řidič<br>U PHEV se ná | Celkem       108,09       91,12       -627,4       791,9       7320,0       11,86       184,83       1387,1         C úhradě ňdiči = (Průměrná cena PHM * Průměrná spotřeba * Soukromé km) / 100 + Amortizace - uhrazeno ňdičem <t< td=""></t<>                                                                                                    |        |            |                    |          |           |       |            |             |              |                  |           |            |        |        |        |
|                                                                    |                                                                                                    |        | Služební l | km                 |          |           |       |            |             | Soukror      | né km            |           |            |        |        |        |
| EL052AF                                                            |                                                                                                    | 0.     | 0          |                    | 200      |           | 400   | 600        | 800         | 0            | 200              |           | 400        |        | 600    | 800    |
| stranka 1/1 (d                                                     | elkem 1 záz                                                                                                    | znamū) |            |                    |          |           |       |            |             |              |                  |           |            |        |        |        |

Pokud se vám řidiči na vozidlech střídají, využijte pro vyúčtování soukromých km statistiku "Řidiči/vozidla".

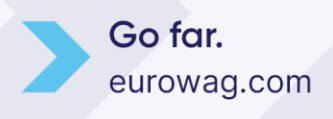

23.05.24 | 19

| Statistiky » | Souhrny | řidiči » | Statistiky | řidiči / | vozidla: |  |
|--------------|---------|----------|------------|----------|----------|--|

| <       | 1.4.2023 00:00        | 31 | 30.4.2023 23:59 | 31 | >    | Zobrazit   | 0        | všechny skupiny | 🕶 🗌 včetně podskupin | Export do XLSX | Export do XLSX I | I. 间 🐚 |
|---------|-----------------------|----|-----------------|----|------|------------|----------|-----------------|----------------------|----------------|------------------|--------|
| Rozšíře | ný filtr Jméno řidiče |    | Divize          |    | Stře | disko Osol | bní čísl | D               |                      |                |                  |        |

Davídek Jaroslav (154)

zobrazit pouze řidiče, kteří v období jeli
 Přidat záznamy, kde byl řidič jako osádka vozu

způsob výpočtu náhrad: Průměrná spotřeba skutečná 🗸 Průměrná cena PHM skutečná 🗸

| Řidič               | Osobní Vo<br>číslo | zidlo           | Celkem s<br>km | Služební<br>km | Soukromé PHM I<br>km | C<br>PHM F<br>Kč t | Cena<br>PHM<br>na 1<br>km | K<br>úhradě<br>řidiči | Průměrná<br>spotřeba<br>l/100km | uhrazeno<br>řidičem | Průměrná<br>cena PHM | Přidanění So<br>automobilu kn<br>(0,5% / 1%) m | oukromé<br>n do<br>zdy | Počáteční<br>stav kapacity<br>baterie<br>[kWh] | konecny<br>stav<br>kapacity<br>baterie<br>[kWh] | Nabito<br>kWh | Nabito S<br>Kč | Spotřeba<br>kWh | Průměrná<br>cena kWh | Průměrná<br>spotřeba<br>kWh/100km |
|---------------------|--------------------|-----------------|----------------|----------------|----------------------|--------------------|---------------------------|-----------------------|---------------------------------|---------------------|----------------------|------------------------------------------------|------------------------|------------------------------------------------|-------------------------------------------------|---------------|----------------|-----------------|----------------------|-----------------------------------|
| Davídek<br>Jaroslav | 154                | 10              | )52,12         | 807,03         | 245,09 66,18 2       | 2079,5             |                           | -352,5                |                                 | 791,9               |                      |                                                | 439,4                  |                                                |                                                 | 184,83        | 1387,1         |                 |                      |                                   |
|                     | 7AI<br>- de        | R 6071<br>ongle | 141,00         | 4,00           | 137,00 66,18         | 2079,5             | 2,0                       | 274,9                 | 6,39                            | 0,0                 | 31,4                 | 0,0                                            | 274,9                  | 0,00                                           | 0,00                                            | 0,00          | 0,0            | 0,00            | 0,0                  |                                   |
|                     | ELC                | 052AF           | 911,12         | 803,03         | 108,09               |                    | 1,5                       | -627,4                |                                 | 791,9               |                      | 7320,0                                         | 164,6                  | 51,82                                          | 51,82                                           | 184,83        | 1387,1         | 184,83          | 7,5                  | 20,29                             |
| Celkem              |                    | 10              | )52,12         | 807,03         | 245,09 66,18 2       | 2079,5             |                           | -352,5                |                                 | 791,9               |                      |                                                | 439,4                  | ł                                              |                                                 | 184,83        | 1387,1         |                 |                      |                                   |

Tato statistika počitá korektně soukromé jízdy při střidání vozidel, ale nezohledňuje hodnotu Domov-práce-domov. U PHEV se náhrady počítají pouze ze skutečné spotřeby.

|                                      | Služební km |     |     |     |     | Soukromé km |     |     |     |     |  |  |  |  |
|--------------------------------------|-------------|-----|-----|-----|-----|-------------|-----|-----|-----|-----|--|--|--|--|
|                                      | 0           | 200 | 400 | 600 | 800 | 0           | 200 | 400 | 600 | 800 |  |  |  |  |
| Davídek Jaroslav / 7AR 6071 - dongle |             |     |     |     |     |             |     |     |     |     |  |  |  |  |
| Davídek Jaroslav / EL052AF           |             |     |     |     |     |             |     |     |     |     |  |  |  |  |

12. Plug-in hybridní vozidla

U plug-in hybridních vozidel můžete sledovat ve Webdispečinku jak stav PHM tak stav SOC.

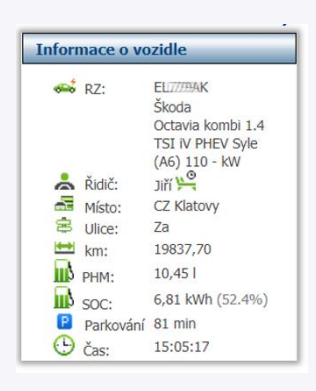

Náklady jednoduše rozpoznáte díky zelené tankovací ikonce, která signalizuje dobíjení. Modrá ikonka pak palivo.

| Kniha jízd - EL7994 | K Průběh dne        |       | láklady | Do   | šlé zprávy | v   | lastní míst  | ta                |              |       |          |         |         |        |       |         |      |                       |
|---------------------|---------------------|-------|---------|------|------------|-----|--------------|-------------------|--------------|-------|----------|---------|---------|--------|-------|---------|------|-----------------------|
| < 1.7.2021 00:00    | 31 31.7.2021 2      | 3:59  | 31      |      | Zobrazit   | 8   | 🗅 vložit     | 🗷 🔣 🔁 nah         | rát platby k | artou | 6        |         |         |        |       |         |      |                       |
|                     | Datum               | Číslo |         |      | Zdroj      | Тур | _            | Text              | km           | mh    | Množství | Cena MJ | Cena    | DPH    | % DPH | Celkem  | Měna | Misto                 |
|                     | 09.07.2021 08:00:00 | 7002  | 61894   | 1312 | karta      |     | PHM          | NATURAL 95        | 13402,00     | ŝ.    | 35,35    | 27,51   | 972,58  | 204,25 | 21,00 | 1176,8  | 8 Kč | 8109 PLZEN-PREMYSLOVA |
|                     | 11.07.2021 08:00:00 | 7002  | 61894   | 312  | karta      |     | PHM          | NATURAL 95        | 0,00         |       | 27,00    | 27,01   | 729,46  | 153,19 | 21,00 | 882,6   | 5 Kč | 8026 TABOR            |
|                     | 16.07.2021 08:00:00 | 7002  | 61894   | 4312 | karta      |     | PHM          | NATURAL 95        | 14903,00     |       | 32,95    | 27,52   | 906,55  | 190,38 | 21,00 | 1096,93 | 8 Kč | 8109 PLZEN-PREMYSLOVA |
|                     | 28.07.2021 08:00:00 | 700   | 61894   | 4312 | karta      |     | PHI          | NATURAL 95        | 0,00         |       | 27,00    | 27,51   | 742,82  | 155,99 | 21,00 | 898,8   | L Kč | 8109 PLZEN-PREMYSLOVA |
|                     | 30.07.2021 08:00:00 | 707   | 83432   | 7003 | karta      |     | ostatní      | Servisni poplatek | 0,00         |       | 1,00     | 0,18    | 0,18    | 0,04   | 22,00 | 0,2     | 2 Kč | CCS-EV                |
|                     | 30.07.2021 08:00:00 | 707   | 383432  | 003  | karta      |     | ostatní      | Sleva             | 0,00         |       | 1,00     | -0,20   | -0,20   | -0,04  | 20,00 | -0,24   | ł Kč | CCS-EV                |
|                     | 30.07.2021 08:00:00 | 7075  | 3834321 |      | karta      |     | ostatní      | Vedení RFID       | 0,00         |       | 1,00     | 29,99   | 30,00   | 6,30   | 21,00 | 36,3    | Kč   | CCS-EV                |
|                     | 31.07.2021 15:25:00 |       |         |      | ručně      | PHI | M - elektřin | elektřina         | 16422,00     | 0     | 310,00   | 2,80    | 717,36  | 150,65 | 21,00 | 868,0   | Kč   | Wallbox - firma       |
| 100 C               | РНМ                 |       |         |      |            |     |              |                   |              |       | 122,30   |         | 3351,41 | 703,81 |       | 4055,22 | κč   |                       |
|                     | Ostatní náklady     |       |         |      |            |     |              |                   |              |       | 312,00   |         | 747,34  | 156,95 |       | 904,28  | Kč   |                       |
|                     | Celkem              |       |         |      |            |     |              |                   |              |       | 434,30   |         | 4098,75 | 860,76 |       | 4959,50 | Kč   |                       |

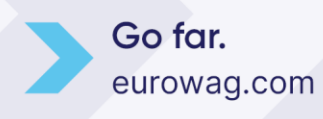

# Evv EUROWAG

Ve statistice "Stav PHM" pak vidíte, kolikrát se dobíjelo (červená křivka) a kolikrát se tankovalo (modrá křivka) za dané časové období.

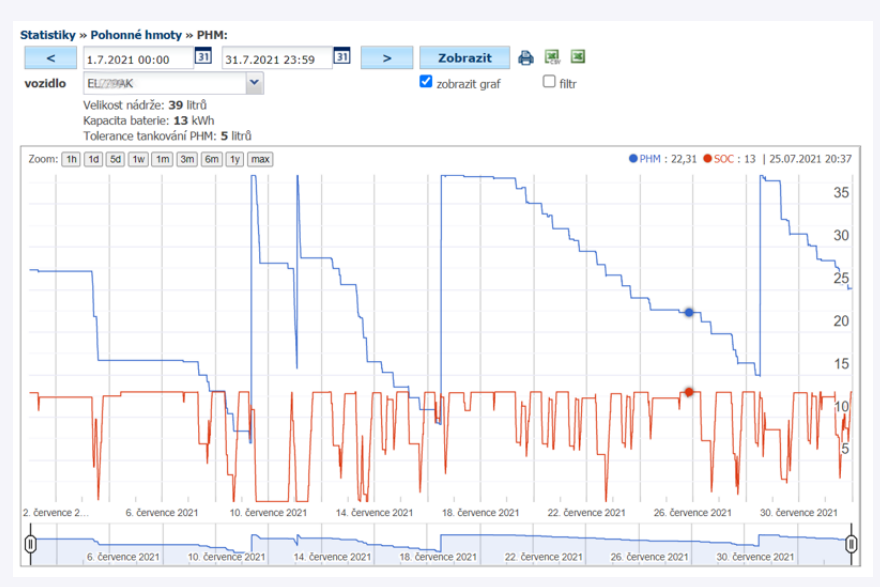

### 13. Statistika Aktuální poloha

Statistika zobrazuje poslední polohy vozidel a to včetně energie v baterii. Sloupce si můžete libovolně nastavit a třídit a díky této možnosti filtrace můžete statistiku využít například pro zobrazení všech nízkoemisních vozidel (registračí značky začínající na "EL"). Získáte tak jasný přehled o stavu nabití a dojezdu jednotlivých vozidel.

Ve sloupci "Dobíjení" navíc vidíte, zda vozidlo aktuálně nabíjí (zelená ikonka) nebo už je nabité a pouze má zasunutý nabíjecí kabel, čímž blokuje nabíječku (červená ikonka).

**UPOZORNĚNÍ:** U některých modelů vozidel mohou být některé informace nedostupné.

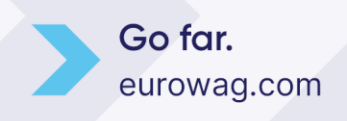

23.05.24 21

| Vebdispečink - | statistiky × -        | +                                    |                     |              |                |                                   |       |                     |                 | v -            |
|----------------|-----------------------|--------------------------------------|---------------------|--------------|----------------|-----------------------------------|-------|---------------------|-----------------|----------------|
| 7 C            | i webdispecink.cz/ind | ex_stat.pnp                          |                     |              |                |                                   |       |                     |                 | ਿ ਸ            |
| stiky - Souh   | rny vozidla - Aktuáln | ii poloha                            |                     |              |                |                                   |       |                     |                 |                |
|                |                       |                                      |                     |              |                |                                   |       |                     |                 |                |
| t              |                       | <ul> <li>včetně podskupir</li> </ul> | Zobrazit            |              | 0:20 🕒 23:59 🕓 | C aktualizovat každých            | 0 s 🗘 |                     |                 |                |
|                |                       |                                      |                     |              |                |                                   |       |                     |                 |                |
| ⊖ н            | ledat                 | ٩,                                   |                     |              |                |                                   |       |                     |                 |                |
|                |                       |                                      |                     |              |                |                                   |       |                     |                 |                |
| 0              | značka :              | Čas poslední jízdy                   | Čas poslední polohy | Rychlost : P | HM : SOC       | Místo : Popis                     | Stav  | Dobíjení :          | Dojezd na nádrž | Dojezd na bate |
|                | 5                     |                                      |                     |              |                |                                   |       | -                   |                 |                |
| 0 (            | n AG e-Golf           | 10.03. 2022 16:50                    | 14.03. 2022 12:19   | P            | 60.4           | n CZ Brno, Novobranská            |       |                     |                 | 132            |
| 0 0            | n e-Golf              | 11.03. 2022 14:50                    | 14.03. 2022 12:21   | P            | 63.6           | n CZ Vyškov, Hřbitovní            |       | 4                   |                 | 105            |
| 0.1            | n e-Golf              | 08.03. 2022 16:32                    | 14.03. 2022 12:23   | P            | 100            | n CZ Olomouc, Opletalova          |       | 📀 <                 |                 | 246            |
| D 1            | n e-Golf              | 12.03. 2022 11:18                    | 14.03. 2022 12:23   | P            | 63.6           | 🟫 CZ Praha, Maršovská             |       | •                   |                 | 115            |
| 0.1            | n e-Golf              | 10.03. 2022 12:37                    | 14.03. 2022 12:21   | P            | 100            | nd CZ Kostomlaty nad Labem        |       |                     |                 | 150            |
| 1              | n e-Golf              | 14.03. 2022 06:56                    | 14.03. 2022 12:16   | P            | 74             | 📌 CZ Plzeň, Borská                |       | PI/                 | skování         | 140            |
| 1              | n e-Golf              | 11.03. 2022 15:56                    | 14.03. 2022 12:22   | P            | 100            | 🏫 CZ Teplice, Českobratrská       |       | 🕑 DI                | JKUVaIII        | 156            |
| 1              | n e-Golf              | 12.03. 2022 11:54                    | 14.03. 2022 12:22   | P            | 66.4           | 🟫 CZ Praha, Vinohradská           |       |                     |                 | 137            |
| 1              | n e-Golf              | 09.03. 2022 15:54                    | 14.03. 2022 12:21   | P            | 100            | 🕈 CZ Liberec, Barvířská           |       | 🕑 na                | híiočky         | 215            |
| 2              | n e-Golf              | 11.03. 2022 16:04                    | 14.03. 2022 12:23   | P            | 100            | nter CZ Pardubice, Tylova         |       | 🕤 IIa               | DIJECKY         | 195            |
| 2              | n e-Golf              | 11.03. 2022 14:43                    | 14.03. 2022 12:23   | P            | 52.4           | n CZ Louny, Osvoboditelů          |       |                     |                 | 112            |
| 7              | n e-Golf              | 11.03. 2022 11:15                    | 14.03. 2022 12:22   | P            | 100            | n CZ Plzeň, Krejčíkova            |       | $\odot$             |                 | 235            |
| 7              | n e-Golf              | 09.03. 2022 16:19                    | 14.03. 2022 12:23   | P            | 97.2           | 🟫 CZ Zlín, Trávnik                |       |                     |                 | 240            |
| 7              | n e-Golf              | 13.03. 2022 17:51                    | 14.03. 2022 12:22   | P            | 85.2           | 🟫 CZ Praha, V Sedlci              |       |                     |                 | 205            |
| 8              | e-Golf                | 11.03. 2022 15:38                    | 14.03. 2022 12:23   | Р            | 100            | 🏫 CZ Praha, Michelská             |       |                     |                 | 252            |
| 9              | n e-Golf              | 11.03. 2022 15:45                    | 14.03. 2022 12:22   | P            | 67.2           | 📌 CZ Praha, Senovážná             |       |                     |                 | 139            |
| 9              | n AG e-Golf           | 13.03. 2022 18:25                    | 14.03. 2022 12:20   | P            | 100            | 🟫 CZ Praha, K Drsnici             |       |                     |                 | 201            |
| 2.5            | n e-Golf              | 13.03. 2022 18:42                    | 14.03. 2022 12:23   | P            | 100            | 🏫 CZ Hranice, Čechova             |       |                     |                 | 129            |
| 6              | n e-Golf              | 11.03. 2022 11:47                    | 14.03. 2022 12:22   | P            | 65.6           | n CZ Beroun, Karly Machové        |       |                     |                 | 135            |
| 2 6            | n e-Golf              | 14.03. 2022 07:35                    | 14.03. 2022 12:23   | P            | 347.11         | 🕈 CZ Jablonec nad Nisou, Poštovní |       |                     |                 |                |
| 2 6            | n e-Golf              | 10.03. 2022 13:31                    | 14.03. 2022 12:21   | 71           | 47.6           | n CZ Praha, Českobrodská          |       | ~                   |                 | 112            |
| 2.6            | n e-Golf              | 07.03. 2022 12:03                    | 14.03. 2022 12:23   | P            | 100            | A CZ Olomouc, Ostružnická         |       | $\odot$             |                 | 235            |
| 26             | n AG e-Golf           | 13.03. 2022 17:36                    | 14.03. 2022 12:22   | P            | 89.2           | A CZ Rumburk, SNP                 |       | (+)<br>Vozidlo nahú |                 | 221            |
| 27             | n e-Golf              | 07.03. 2022 10:31                    | 14.03. 2022 12:22   | P            | 100            | 🟫 CZ Ostrava, Nebeského           |       | ( Contraction many  |                 | 251            |
| 27             | n e-Golf              | 12.03. 2022 17:31                    | 14.03. 2022 12:23   | P            | 97.2           | 📌 CZ Mladá Boleslav, Dukelská     |       |                     |                 | 229            |
|                |                       |                                      |                     |              |                |                                   |       |                     |                 | _              |
|                |                       |                                      |                     |              |                |                                   |       |                     |                 |                |

### 14. Statistiky Dobíjení vozidel a Řidiči dobíjení vozidel

Tyto statistiky vyjadřují podíl domácího, firemního a veřejného dobíjení a zobrazují průměrnou cenu kWh. Pro jistotu se zobrazuje i položka Neznámé (Nevložené) nabíjení, které případně je nutné ještě vložit.

| Statistiky - Souhrny vozidla - Dobijení vozidel |               |                     |                                         |                 |                         |               |                   |                      |                          | ★ <b>★</b> ∂      |
|-------------------------------------------------|---------------|---------------------|-----------------------------------------|-----------------|-------------------------|---------------|-------------------|----------------------|--------------------------|-------------------|
| < 01.04.2023 O 🛱 3                              | 0.04.2023 🕒 🛱 | <b>&gt;</b>         | root                                    | ▼ □ või         | atně podskupin Zobrazit |               |                   |                      |                          |                   |
|                                                 |               |                     |                                         |                 |                         |               |                   |                      |                          | Q Search          |
| Vozidlo E                                       | Celkem km     | Doma kWh            | V praci kWh                             | Veřejná síť kWh | Nevložené neznámé I     | Model vozidla | Nabíjení doma [%] | Nabíjení v práci [%] | Nabíjení veřejná síť [ 🗄 | Průměrná cena kWh |
|                                                 | \$ T          | ÷ 🔻                 | \$ <b>T</b>                             | \$    T         | \$ T                    | T             | \$ T              | ÷ 🕇                  | \$ <b>T</b>              | \$ T              |
| EL052AF                                         | 911,12        | 83,97               | 0,00                                    | 100,86          | 0,00                    | ENYAQ         | 45,43             | 0,00                 | 54,57                    | 7,50 ^            |
| Colkem:                                         | 911,12        | 83,97               | 0,00                                    | 100,86          | 0,00                    |               | 45,43             | 0,00                 | 54,57                    | 7,50              |
| Nabijení veřejná síť<br>54.57%                  |               |                     | Nabíjení doma                           |                 |                         |               |                   | 83                   | 97 KWh                   |                   |
|                                                 |               |                     | Nabíjení v prác                         | 0 KWh           |                         |               |                   |                      |                          |                   |
|                                                 |               |                     | Nabíjení veřejná sít                    |                 |                         |               |                   |                      | 100                      | 86 k//h           |
| Nabijeni v práci<br>0.00%                       | Nabi          | ijení doma<br>5.43% | Neznámé nabljení<br>(Můžete vložit zde) | 0 KWh           |                         |               |                   |                      |                          |                   |
|                                                 |               |                     | 0                                       | kWh             | 20 kWh                  | 40 kWh        | 60 kWh            | 80 kV/h              | 100 kV/h                 | 120 KW            |

### 15. Elektromobilita v mobilní aplikaci

V mobilní aplikaci WD Driver (která slouží především pro identifikaci řidičů) přehledně zobrazujeme informace o aktuálním dojezdu vozidla, odhadovaný čas nabití na 80% a 100%, stav nádrže a odhad dojezdu u plug-in hybridních vozidel.

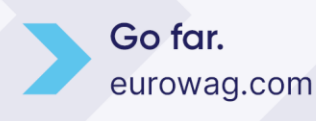

### Ew EUROWAG

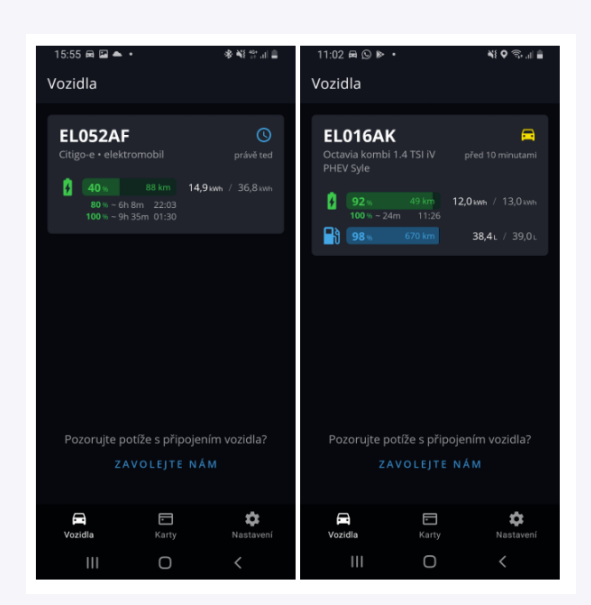

Více o aplikaci na webových stránkách Webdispečink.

Také v mobilní aplikaci <u>EW CAR SHARING</u> (pomocí které můžete jednoduše sdílet a odemykat firemní vozidla) zobrazujeme stav nabití v kWh a procentech.

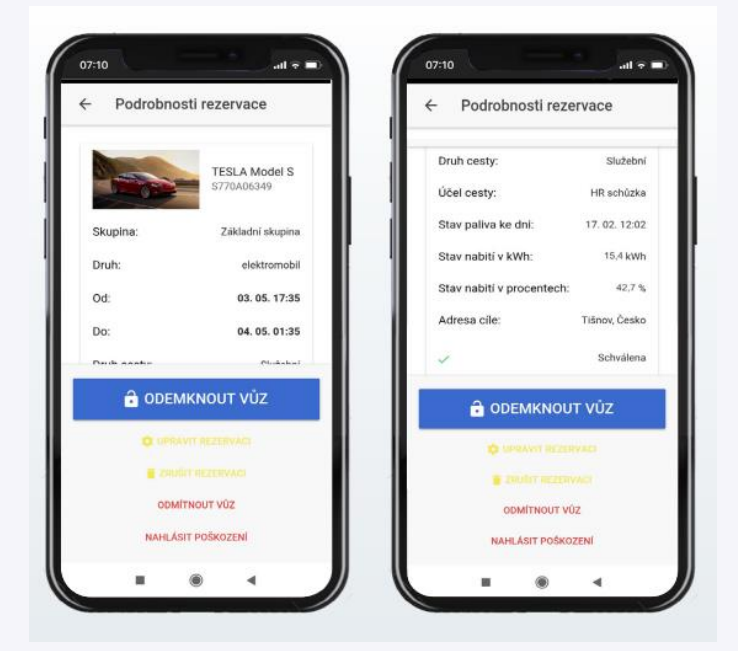

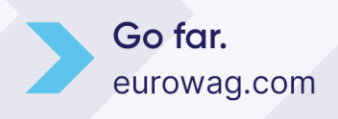

23.05.24 23

W.A.G. payment solutions, a.s. Na Vítězné pláni 1719/4 140 00 Praha 4 Česká republika www.eurowag.com

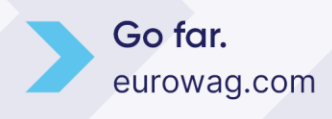

23.05.24 24